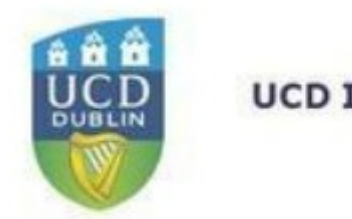

**UCD IT Services** 

## BOOKING CENTRE:

# CREATING EVENTS, BOOKING Management & General Reporting Step-By-Step

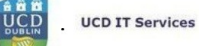

#### TABLE OF CONTENTS

| Booking Centre – An Overview:                                                       | 4  |
|-------------------------------------------------------------------------------------|----|
| Course & Event Setup                                                                | 4  |
| 'Subject/Category' Explained:                                                       | 4  |
| 'Events': What and Why:                                                             | 5  |
| 'Offerings' – What and How:                                                         | 5  |
| Communicating with attendees: 'How' and 'To whom':                                  | 5  |
| Booking Management – An Overview                                                    | 6  |
| Manual Booking:                                                                     | 6  |
| Edit Booking / Edit Booking Details /Cancel booking:                                | 6  |
| How To Create A Subject/Category In Booking Centre:                                 | 7  |
| Create A Subject/Category Summary                                                   | 7  |
| How to create a Subject/Category                                                    | 7  |
| How To Create An Event In Booking Centre:                                           | 9  |
| Create an Event Summary                                                             | 9  |
| Create an Event: Step-By-Step                                                       | 9  |
| How To Amend An Event In Booking Centre:                                            | 14 |
| Amend an Event Summary                                                              | 14 |
| How To Create An Offering In Booking Centre:                                        | 15 |
| Create an Offering Summary                                                          | 15 |
| How to Create an Offering – Step-By-Step                                            | 15 |
| Amend an Offering Summary                                                           | 16 |
| How To Create a Fee Rate                                                            | 18 |
| Create a Fee Rate Summary                                                           | 18 |
| How to Create a Fee Rate – Step-by-Step                                             | 18 |
| How to Amend a Fee Rate – Step-by-Step                                              | 19 |
| How to Amend an Offering – Step-By-Step                                             | 22 |
| How To Add A Manual Booking                                                         | 25 |
| How To Add Questions To An Event:                                                   | 26 |
| Attendee Management in Booking centre (Attendee Enquiry):                           | 28 |
| Attendee Enquiry Summary                                                            | 28 |
| Looking up Attendees in Booking centre (Attendee Enquiry):                          | 28 |
| How to Create a Discount Code In Booking Centre:                                    | 31 |
| Create a Discount Code Summary                                                      | 31 |
| How To Create a Discount Code: Step-By-Step:                                        | 31 |
| How to Add an Attendee in Booking Centre (Registering a Manual Booking to an Event) | 34 |
| How To 'Add Discount Code' To A Manual Booking                                      | 37 |
| Booking Centre Reports – 'Management Information' - An Overview                     | 39 |
| Booking Centre Daily Receipts                                                       | 39 |
| Refund Processing Information                                                       | 39 |
| Credit Card Refunds Issued – An Overview                                            | 40 |
| Financial Summary by Academic Year – An Overview                                    | 41 |

| Cancelled Bookings for all Courses            | 41 |
|-----------------------------------------------|----|
| Income Summary                                | 42 |
| Adult Education Courses by Venue, Day or Term | 43 |

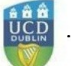

#### BOOKING CENTRE - AN OVERVIEW:

Booking Centre is the UCD event management platform. It is available as follows:

UCD.ie/ Connect / InfoHub / Systems / Booking Centre

There are two primary functions which are included – 'Course & Event Setup' as well as 'Booking Management'. These are linked to event logistics and attendees respectively.

#### COURSE & EVENT SETUP

When events are created in Booking Centre there are four levels which are relevant. The order of these is listed below:

- i. Activity Area
- ii. Subject/ Category Area
- iii. Events
- iv. Offerings

The graphic outlines the structure:

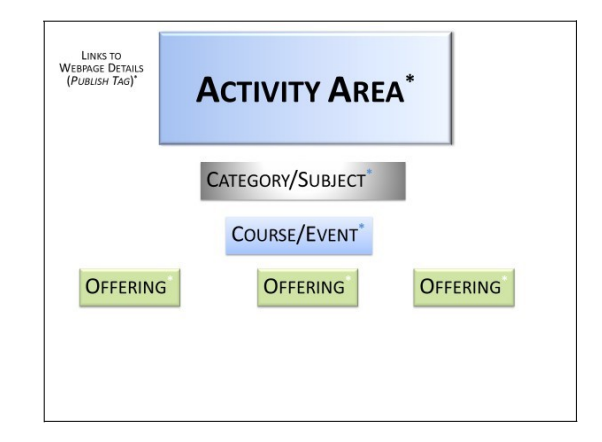

#### 1: Booking Centre structure

The Infohub Support team will create an Activity Area which is specific to your requirements. In most instances there will be one Activity Area created for each department, however, depending on requirements there can be more than one Activity Area created.

It is expected that you (the customer) will advise titles for each of the four areas. A list of questions will be sent to you (through a Jira) to which you will provide answers. There will also be points of note to consider for each area. These points are all noted throughout this document '**Note**'.

**Note:** Activity areas are set up for one of two types:

- Internal (free) UCD only events and offerings
- Ticketed events where online payments are used.

It is required that you specify whether you will be running free or ticketed events at the set-up stage. This is one of the questions that you will be asked to confirm.

#### 'SUBJECT/CATEGORY' EXPLAINED:

Within each Activity Area there will be one (or possibly more) subject/category areas. The Subject/Category areas provide structure for all the events and offerings in the Activity Area.

**Note:** Images for internal free events can be added at the Subject/Category level. A default image will appear if nothing is selected. This will display in the InfoHub/My Learning and Development / People Development (Search for a Training Course) menu.

#### 'EVENTS': WHAT AND WHY:

Within each Subject/Category there can be multiple events.

**Note:** Questions, Discount codes and the capacity for Multiple Bookings are applied at this level. Each of these three functions are then automatically included in each of the offerings linked to that event.

Questions must be added by the Infohub Support team and then applied by the Activity Area owner. If the questions are mandatory this should be specified when requesting the questions to be added, (see page ) however the running order can be amended by the event creator.

It is possible to create multiple events within each Subject/Category area.

There are some tasks within Booking Centre which are undertaken exclusively by the Infohub team:

- Setting up the Activity Area
- ✓ Hyperlinks to the event offering from a website (Publish tags and iframes),
- Creating and editing the questions for use in offerings
- ✓ Adding Images (Nore this function is only available to UCD internal (free) events).

All other steps required to successfully create events and offerings are undertaken locally by the owners of the Activity Area.

#### **'OFFERINGS' - WHAT AND HOW:**

This is the fourth and lowest level of the Booking Centre structure. Delegates will book places on an offering. A number of fields are mandatory which gives control on when the offering is available, how many people can book a place and how much they pay (if it is a ticketed event). Questions are listed against this level and answers are captured and reported on in Booking Management – An Overview, page .

#### Communicating with attendees: 'How' and 'To whom':

Mail templates can be set at either Activity level (Infohub support) or Event level (Activity Area owner). There are standard mail templates available which are generic. Having a specific mail template set up for your area is possible – however it must be requested via <u>UCD IT Support</u><u>Hub</u>.

#### BOOKING MANAGEMENT - AN OVERVIEW

This menu option includes a series of functions and reports that are relevant to the people who are booked onto an event. This includes the Attendee Enquiry (see page ) as well as the email functions.

The Manual booking function (adding/amending attendee records) is included here. All the details of all the people who are linked to the offerings (i.e. booking status, email addresses, offering ID, answers to questions, amount paid (if a ticketed event) etc.) are also available in this screen.

Several headings exist under the Courses/Number of People banner. These are dynamic and reflect the various statuses of the people who have booked onto the programme. Details follow:

- ✓ ATTEND Attended
- BOOKED Booked
- ✓ CANCELLED Cancelled
- ✓ INCART Incomplete (*Note* the attendee may not be aware that their booking is incomplete. It may be pertinent to email people at this status to update them and if necessary to complete their booking manually).
- MNLBOOK Manual Booking
- ✓ ONLBOOK Online Booking
- ✓ PROVISIONL Not confirmed
- ✓ WAITLIST Waitlisted (Nore this function is only available to UCD internal (free) events).

Clicking on the hyperlinked number under one of the headings listed under Number of People displays all the people at that status. The 'Send Email' button displays the standard Targeted Communications email function. There are a number of mandatory fields and when all the relevant details have been updated then it is possible to send a Test Email or click 'Step 3 – Preview Email & Confirm Recipients'.

Reporting on individual events and/or attendees can be generated by academic year, by activity area, by course or by course offering in this screen. For further information and more detailed reports please see Booking Centre Reports – 'Management Information' - An Overview page .

#### MANUAL BOOKING:

The 'value-add' of this function is to ensure that would-be attendees who have been unable to complete the booking themselves can be booked on by someone with the correct access in Booking Centre. It is also possible to create a new account in Booking Centre so that this person can then book themselves onto other Booking Centre events as required. (*Nore* if you expect that there will be a number of people who don't have UCD Connect accounts then please let EAG know when requesting the Booking Centre setup. EAG can then include a link to 'Create New Account' on the Connect login page.).

#### EDIT BOOKING / EDIT BOOKING DETAILS / CANCEL BOOKING:

Use this function if a delegate contacts the event organiser to amend details of the booking or to cancel it completely. The latter may be necessary when someone has incorrectly booked themselves onto an offering or cannot attend.

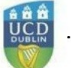

### HOW TO CREATE A SUBJECT/CATEGORY IN BOOKING CENTRE:

#### CREATE A SUBJECT/CATEGORY SUMMARY

Using this function will enable you to create a Category/Subject. This will help to bring structure to the Booking Centre Activity Area such that all the events/offerings are grouped in the one category. Examples of Categories are:

#### HOW TO CREATE A SUBJECT/CATEGORY

1. Log into Infohub

| Secure   https://sisweb.ucd.ie/usis/W_HU_N     | lent X 😸 Welc X 😽 Cour: X 🖶 Welc X V 🛐 Inbox X 🔯 U<br>MENU.P_DISPLAY_MENU?p_menu=IN-HOME |
|------------------------------------------------|------------------------------------------------------------------------------------------|
| torial 👹 Help Pages (MSU Sup 👹 Domain Expert   | s for In 🤤 InfoHub Live 🦉 Support Monitoring D T SQL Tutorial 🦉 SISTest                  |
| UCD InfoHub<br>My services & Information porta | 1                                                                                        |
|                                                |                                                                                          |
| Welcome to InfoHu                              | ab                                                                                       |
| You must login with an Existing Account to acc | cess this page.                                                                          |
| Use an Existing Account                        |                                                                                          |
|                                                |                                                                                          |
| Email, UCD ID or Connect Username              |                                                                                          |
| Email, UCD ID or Connect Username<br>Password  |                                                                                          |

#### 2. Or click on the following link:

https://sisweb.ucd.ie/usis/W\_HU\_MENU.P\_DISPLAY\_MENU?p\_menu=IN-SYSTEMS (UCD.ie/Connect/Infohub/Systems/Booking Centre)

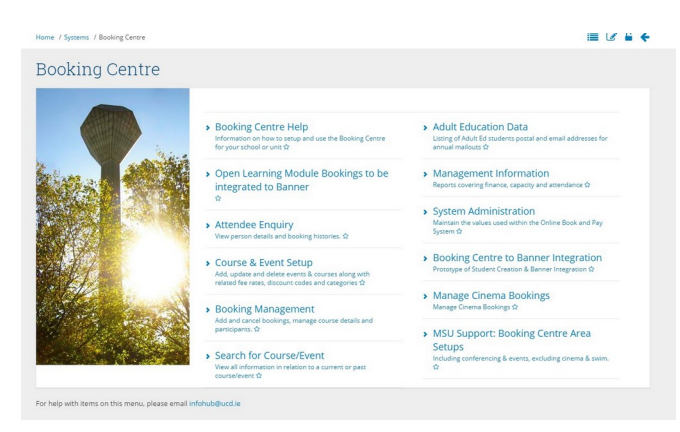

3. To create a CATEGORY select COURSE & EVENT SETUP:

|      | My se                         | D InfoHub<br>vices & information portal        |                        |              | Students           | Research       | Human Resources            | Finance    | Campu        | s Sys   | tems     |
|------|-------------------------------|------------------------------------------------|------------------------|--------------|--------------------|----------------|----------------------------|------------|--------------|---------|----------|
| Hon  | ne / Systems                  | / Booking Centre / Course &                    | Event Setup            |              |                    |                |                            |            |              |         | <b>8</b> |
| С    | ourse                         | & Event Set                                    | up                     |              |                    |                |                            |            |              |         |          |
| Sele | ct Activity Are               | a: Agile Training                              | 1                      |              |                    | - C            |                            |            |              |         |          |
| Enh  | ancomonto t                   | a this screen draw togethe                     | s all information w    | hich related | e to Courses I     | Events includi | ng foo votos, dissounts ot |            |              |         |          |
|      | Create New (<br>Event<br>Code | Course/Event                                   | Number of<br>Offerings | Questions    | Click to           | Add Ne         | w Fee Rate                 | Fee Amount | t € Active C | lick To |          |
|      | Category                      |                                                |                        |              |                    | No fee r       | ates round.                |            |              |         |          |
|      | AGWBT                         | White Belt Training<br>Yellow Belt<br>Training | 1                      | 0            | Webpage<br>Webpage |                |                            |            | Edit Query   | Query C | ols SQL  |
|      |                               |                                                |                        |              |                    | Catego         | ories                      |            |              |         | _        |

4. Select ACTIVITY AREA from the drop-down list (shown above to the right of the arrow) if applicable.

**Note:** Choosing an **ACTIVITY AREA** may not be applicable as there may be only one activity area available to an event organiser.

- 5. Click the '+' on the Categories pane on the right-hand of the screen.
- 6. Click ADD New CATEGORY to display the following screen:

| III Apps 🚦 Domain | Experts for         | 🚦 InfoHub U                | ve 関 Sup             | port Mon        | itorin 🟮        | SISTest2  | InfoHubTST1   | MSU Sha  | repoint 🔞 Dummy Cree | Sit Card 🔘 | SQL Tutorial   Co | ide 😧 Nex |
|-------------------|---------------------|----------------------------|----------------------|-----------------|-----------------|-----------|---------------|----------|----------------------|------------|-------------------|-----------|
|                   | UCD Home            | News and Opinic            | n KeyDates           | tvents          | UKD Directory   | UCD Conne | ct Governance | ß        | News 💽               | Tanks 🔝    | ☆ ® Q             | G 🔶       |
|                   |                     | UCD In<br>My services & in | foHub<br>formation p | ortal           |                 |           | Students      | Research | Human Resources      | Finance    | Campus            | Systems   |
|                   | Home / Bo           | ooking Centre / Co         | urse & Event S       | etup / A        | dd New Categor  | 0         |               |          |                      |            |                   | ? 🛛 🖨     |
|                   | Add<br>Enter all th | New C                      | atego:               | ry<br>mit to se | ive the record. |           |               |          |                      |            |                   |           |
|                   | Categor<br>Categor  | ry Code*<br>ry Description |                      |                 |                 |           |               |          |                      |            |                   |           |
|                   | Activity            |                            |                      |                 |                 |           |               |          | *                    |            |                   |           |

7. Complete all the fields above

Note: The CATEGORY CODE must be unique.

Α.

**Note:** The Description is only visible if you have access to Booking Centre. Attendees will not see any details relating to Categories when booking a place on an Offering.

**Note:** You will have to manually select the correct **ACTIVITY AREA** from the drop-down list. (Please ensure that this is correct – as per your selection from point 4 above).

8. Click 'SAVE' when all fields are complete.

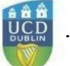

#### HOW TO CREATE AN EVENT IN BOOKING CENTRE:

#### CREATE AN EVENT SUMMARY

Using this function will enable you to create an Event. An Offering must then be created within an Event. Therefore the steps listed below include the steps to create an Event – the offering includes the following points:

- ✓ Dates (Event dates)
- Booking dates (From and To dates)
- ✓ Times (start and end)
- ✓ Duration
- ✓ Capacity of event
- ✓ Automated response emails to confirm booking
- **Note:** Financial details are generated from the Finance department, a Finance code must be requested in advance of setting up the event in Booking centre. For this please email

'accounts.queries@ucd.ie' for relevant details.

**Note:** The Payment types accepted are Visa, Mastercard and American Express.

#### CREATE AN EVENT: STEP-BY-STEP

1. Log into Infohub

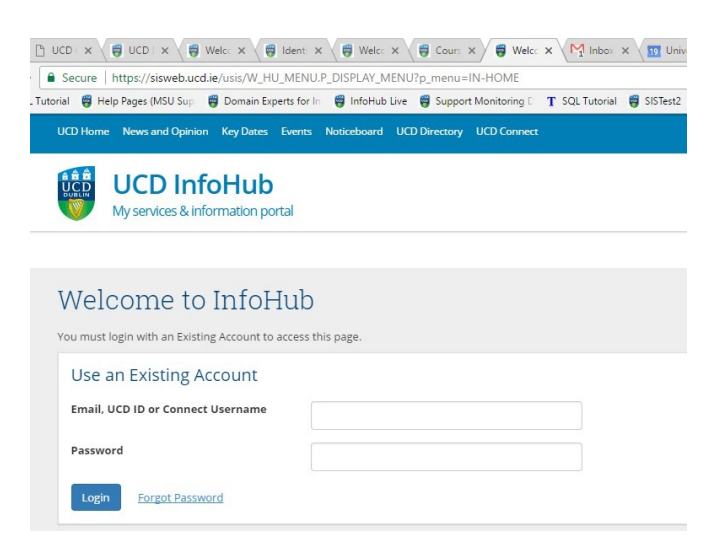

2. Or click on the following link:

https://sisweb.ucd.ie/usis/W HU MENU.P DISPLAY MENU?p menu=IN-SYSTEMS

(UCD.ie/Connect/Infohub/Systems/Booking Centre)

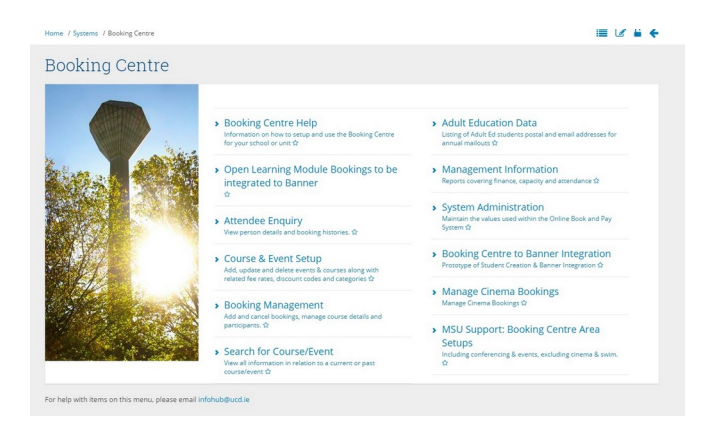

3. To create the Event select COURSE & EVENT SETUP:

| Home / Systems / Booking Centre / Course & Event Setup Course & Event Setup                                                    | <u>~</u> = @ A |
|----------------------------------------------------------------------------------------------------|----------------|
| Course & Event Setup                                                                                                    |                |
| come of Lioni cotap                                                                                                    |                |
|                                                                                                    |                |
| Select Activity Area: Agile Training                                                                                           |                |
| Enhancements to this screen draw together all information which relates to Courses & Events including fee rates, discounts etc |                |
| Click on Course/Event Code to View the course/event details.<br>Click on Webpage to view how the webpage looks.                | -              |
| Create New Course/Event Add New Fee Rate                                                                                       |                |
| Event         Number of<br>Code         Questions         Click to         Fee Code         Fee Annount €         Active       | lick To        |
| Category No fee rates found.                                                                                                   |                |
| C AGWBT White Belt Training 1 0 Webpage Edit Overv                                                                             | Query Cols SOL |
| G AGYBT Yellow Belt 1 0 Webpage                                                                                                |                |
| Categories                                                                                                    | -              |
| Edit Query Cols SQL                                                                                                    |                |

4. Select ACTIVITY AREA from the drop-down list (shown above to the right of the arrow) if applicable.

**Note:** Choosing an **Activity AREA** may not be applicable as there may be only one activity area available to an event organiser.

5. Click CREATE NEW COURSE / EVENT to show the following screen:

**Note:** Specific details such as individual dates and times will be created for the various offerings at the next level (see page below).

| UCD Home News and Opinion Key Dates          | Events Noticeboard UCD Direc | tory UCD Conner | - 🖉      | News 🧕          | Tasks 🧕 🕇 | ን @ <b>Q</b> | 🕼 🔅 -   | <u>.</u> - |
|----------------------------------------------|------------------------------|-----------------|----------|-----------------|-----------|--------------|---------|------------|
| UCD InfoHub<br>My services & information por | tal                          | Students        | Research | Human Resources | Finance   | Campus       | Systems | ß          |
| Home / Add a new Course/Event                |                              |                 |          |                 |           |              | 🖹 🔒     | +          |
| Add a new Course                             | e/Event                      |                 |          |                 |           |              |         |            |
| Event Code*                                  |                              |                 |          |                 |           |              |         |            |
| Title                                        |                              |                 |          |                 |           |              |         |            |
| Active Y/N*                                  |                              |                 |          |                 |           |              |         |            |
| Type of Course/Event                         |                              | *               |          |                 |           |              |         |            |
| Activity Area                                |                              |                 |          | ×               |           |              |         |            |
| Category/Subject Area                        |                              |                 | *        |                 |           |              |         |            |
| Booking Control                              |                              |                 |          |                 |           |              |         |            |
| Discounts Available                          |                              |                 |          |                 |           |              |         |            |
| Allow Multiple Bookings                      |                              | *               |          |                 |           |              |         |            |
| Booking Email Template                       |                              |                 |          | ¥               |           |              |         |            |
| Booking Email Text                           |                              |                 |          |                 |           |              |         |            |

- NOTE: Select the correct ACTIVITY AREA as per the drop-down selector on point 4 above. Otherwise your Event and Offerings will not display correctly.
- NOTE: Select the correct CATEGORY/SUBJECT AREA as per page above. Otherwise your Event and Offerings will not display correctly.
  - 6. Complete the relevant fields (those with \* are mandatory).

NOTE: The following is a suggested coding structure for EVENT CODE may include the following convention (1<sup>st</sup> two letters include the Activity Area, the next 3 letters reference details of the event i.e. AG = Agile, WBT = White Belt Training is visible to people booking a place.)

The **BOOKING CONTROL** details help provide structures on what the person booking the event can do and see (i.e. use a discount, make multiple bookings and also what details are included in the emails sent to confirm bookings).

| Booking Control Discounts Available Allow Multiple Bookings Booking Email Template |                                                                                                    |
|------------------------------------------------------------------------------------|----------------------------------------------------------------------------------------------------|
| Discounts Available<br>Allow Multiple Bookings<br>Booking Email Template           |                                                                                                    |
| Allow Multiple Bookings<br>Booking Email Template                                  | -                                                                                                    |
| Booking Email Template                                                             |                                                                                                    |
|                                                                                    |                                                                                                    |
|                                                                                    | Yes (one at a time)                                                                                                    |
| Booking Email Text                                                                 | Yes (dropdown for number)                                                                                                    |
|                                                                                    | No                                                                                                    |
|                                                                                    |                                                                                                    |
|                                                                                    | Constitue to the local day for the face of the face of |

- Note: Yes (One At A TIME) permits one person to make multiple bookings (i.e. reserve 10 spaces without having to include names)
- Note: Yes (DROPDOWN FOR NUMBER) permits one person to make 10 bookings individually (having to list names).
  - 7. BOOKING EMAIL TEMPLATE/BOOKING EMAIL TEXT These are functions that work in tandem.

**Note:** Standard templates exist and new templates can be created. If you wish to have an email template created please request it via <u>UCD IT Support Hub</u>. (**BP-ACTYEML DEFAULT ACTIVITY CODE EMAIL** is standard generic confirmation booking available for use if there is no event-specific email template).

| Booking Control         |                                                              |                      |
|-------------------------|--------------------------------------------------------------|----------------------|
| Discounts Available     |                                                              |                      |
| Allow Multiple Bookings | •                                                            |                      |
| Booking Email Template  | BP-ACTYEML - Default Activity Code Email                     |                      |
| Booking Email Text      | bp-                                                          |                      |
|                         | BP-ACTYEML - Default Activity Code Email                     |                      |
|                         | BP-AECONF - Adult Ed Confirmation Email                      |                      |
|                         | BP-ALC - ALC Accommodation Booking Confirmation              | 10                   |
|                         | BP-ALC8WK - Booking Centre ALC 8 Week Presessional Programme | 4000 characters left |

- 8. Alternatively add in any extra details to **BOOKING EMAIL TEXT** as this will be included as part of the email template
- 9. **INFORMATION PAGE** includes general details about your event (including the event organiser and contact details).

|                             | Specific content to be included in Booking Email | 4000 charac |
|-----------------------------|--------------------------------------------------|-------------|
| Information Page            |                                                  |             |
| Organiser of the Event      | [                                                |             |
| Event Image                 | · · · · · · · · · · · · · · · · · · ·            |             |
| Highlight this Course/Event |                                                  |             |
| Contact Information         |                                                  |             |
| Course/Event URL            |                                                  |             |
| Contact Email               |                                                  |             |
| Contact Phone Number        |                                                  |             |
|                             |                                                  |             |

- 10. HIGHLIGHT THIS COURSE/EVENT This function supports the addition of webpage details which will be visible as a link and will ensure that the event is well promoted on the website.
- 11. EVENT IMAGE DETAILS Please contact <u>UCD IT Support Hub</u> to have your image added to the Image Catalogue you will be sent the Image ID which can then be added to any event.
- 12. PUBLISH TAG / IFRAME Two links will be sent to you one of which you can send by email to individual customers (<u>https://sisweb.ucd.ie/usis/W\_HU\_MENU.P\_PUBLISH?</u> p tag=MSU) and the other of which can be included in a website

Here are the HTML tags to use if you are putting that link into a box:

<iframe height="1000" src="https://sisweb.ucd.ie/usis/W\_HU\_MENU.P\_PUBLISH?p\_tag=*MSU*" width="720"></iframe>

**Note:** Please contact UCD IT Support Hub for specific links for your event)

13. **BANNER** INTEGRATION is only relevant if the offering is being tied into Continuing Professional Development (CPD) run by School of Medicine, School of Veterinary Medicine or Adult Education.

Note: Please contact UCD IT Support Hub for specific links for your event)

14. Click SAVE (bottom left of screen) when all the details are correct.

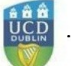

#### How TO AMEND AN EVENT IN BOOKING CENTRE:

#### Amend an Event Summary

Once created an event can be amended as often as required.

- 1. Follow steps 1-3 on page above to display the event.
- 2. Click on the icon to the left of the Event title to display the event details.
- 3. Amend the fields as required.
- 4. Click **S**AVE for instant updates.

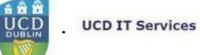

#### HOW TO CREATE AN OFFERING IN BOOKING CENTRE:

#### CREATE AN OFFERING SUMMARY

Using this function will enable you to create an Offering. At the Offering level the following fields are updated.

- ✓ Dates (Offering dates when the Offering is scheduled to take place)
- ✓ Offering status (The four statuses here will impact on when the Offering is visible and available for booking).
- ✓ Booking dates (From and To dates when booking is open and people can book a place)
- ✓ Times (start and end)
- Duration
- Capacity of Offering (how many places are available)
- ✓ Emails to confirm booking
- ✓ Fee Rates (if applicable)

Amending any of the above functions simply involves revisiting the same pages, editing the relevant fields and then saving the changes. Updates are visible as soon as the **S**<sub>AVE</sub> button is clicked.

#### HOW TO CREATE AN OFFERING - STEP-BY-STEP

1. Log into Infohub (UCD.ie/Connect/Infohub/Systems/Booking Centre)

| 🕒 UCD : x 🖉 UCD : x 🖉 Welc: x 🖓 Ide               | ent: X 🍯 Welc: X 👹 Cour: X 👹 Welc: X MI Inbox X 🕎 Univ                 |
|---------------------------------------------------|------------------------------------------------------------------------|
| Secure   https://sisweb.ucd.ie/usis/W_HU_M        | ENU.P_DISPLAY_MENU?p_menu=IN-HOME                                      |
| . Tutorial 👹 Help Pages (MSU Sup 👹 Domain Experts | for In 👹 InfoHub Live 👹 Support Monitoring D 🕇 SQL Tutorial 👹 SISTest2 |
| UCD Home News and Opinion Key Dates Eve           | ents Noticeboard UCD Directory UCD Connect                             |
| WCD InfoHub<br>My services & information portal   |                                                                        |
|                                                   |                                                                        |
| Welcome to InfoHu                                 | lb                                                                     |
| Ven much la sia with an Evidetica Association     |                                                                        |
| You must login with an Existing Account to acc    | ess this page.                                                         |
| Use an Existing Account                           |                                                                        |
| Email, UCD ID or Connect Username                 |                                                                        |
|                                                   |                                                                        |
| Password                                          |                                                                        |
| Login Forgot Password                             |                                                                        |

2. Or click on the following link:

https://sisweb.ucd.ie/usis/W HU MENU.P DISPLAY MENU?p menu=IN-SYSTEMS

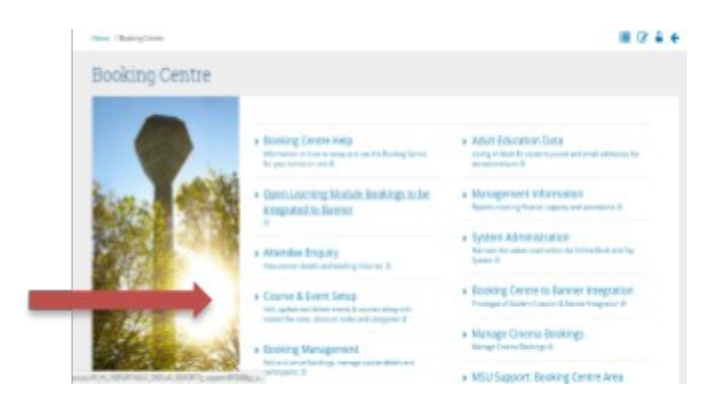

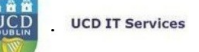

#### 3. Select COURSE AND EVENT SETUP to display the following screen:

| me           | / Booking                                                                            | Centre / Course & Event Setup                                                                                                    |                                                             |                     |                                |                                                                                                    |              |                 | 8           |         |
|--------------|--------------------------------------------------------------------------------------|----------------------------------------------------------------------------------------------------|-------------------------------------------------------------|---------------------|--------------------------------|----------------------------------------------------------------------------------------------------|--------------|-----------------|-------------|---------|
| Co           | urse                                                                                 | & Event Set                                                                                                    | up                                                          |                     |                                |                                                                                                    |              |                 |             |         |
| lect         | : Activity Are                                                                       | ea: Agile Training                                                                                                    | -                                                           |                     |                                | C C                                                                                                    |              |                 |             |         |
| har          | ncements (                                                                           | to this screen draw together                                                                                                    | all information v                                           | which relate        | s to Courses &                 | vents including fee rates, discounts etc                                                                                        |              |                 |             |         |
|              |                                                                                      |                                                                                                    |                                                             |                     |                                |                                                                                                    |              |                 |             |         |
| Clic         | k on <b>Cours</b>                                                                    | e/Event Code to view the cou                                                                                                    | rse/event details.                                          |                     |                                | Fee Rates                                                                                                    |              |                 | -           | -       |
| Clic         | k on <b>Cours</b><br>k on <b>Webp</b>                                                | e/Event Code to view the cou<br>age to view how the webpage                                                                                       | rse/event details.<br>looks.                                |                     |                                | Fee Rates                                                                                                    |              |                 | •           | -       |
| Clic<br>Clic | k on <b>Cours</b><br>k on <b>Webp</b><br>reate New                                   | ee/Event Code to view the cou<br>age to view how the webpage<br>Course/Event                                                                      | rse/event details.<br>looks.                                |                     |                                | Fee Rates Add New Fee Rate                                                                                                    |              |                 | •           | -       |
|              | k on Cours<br>k on Webp<br>Treate New<br>Event<br>Code                               | e/Event Code to view the cou<br>age to view how the webpage<br>Course/Event                                                                       | rse/event details.<br>looks.<br>Number of<br>Offerings      | Questions           | Click to                       | Fee Rates       Add New Fee Rate       Fee Code     Fee Rate Description       Fee Amount €                                     | Active Click | То              |             | -       |
|              | k on Cours<br>k on Webp<br>Create New<br>Event<br>Code<br>Category                   | er/Event Code to view the cou<br>age to view how the webpage<br>Course/Event                                                                      | rse/event details.<br>looks,<br>Number of<br>Offerings      | Questions           | Click to                       | Fee Rates         Add New Fee Rate         Fee Code       Fee Rate Description         Fee Amount €         No fee rates found. | Active Click | То              |             | -       |
| Clic<br>Clic | k on Cours<br>k on Webp<br>Treate New<br>Event<br>Code<br>Category                   | er/Event Code to view the cou<br>age to view how the webpage<br>Course/Event<br>Title<br>Agile - Lean Champion<br>Training                        | nse/event details.<br>looks.<br>Number of<br>Offerings      | Questions<br>0      | <b>Click to</b><br>Webpage     | Fee Rates Add New Fee Rate Fee Rate Description Fee Amount @ A No fee rates found.                                              | Active Click | To<br>uery Cols | •<br>•   SQ | -<br>>L |
|              | k on Cours<br>k on Webp<br>Treate New<br>Event<br>Code<br>Category<br>AGLCT<br>AGWBT | er/Event Code to view the cou<br>age to view how the webpage<br>Course/Event<br>Title<br>Aglie - Lean Champion<br>Training<br>White Belt Training | rse/event details.<br>looks.<br>Number of<br>Offerings<br>1 | Questions<br>0<br>2 | Click to<br>Webpage<br>Webpage | Fee Rates Add New Fee Rate Fee Rate Description Fee Amount @ A No fee rates found. En                                           | Active Click | To<br>uery Cols | 5   SQ      | -<br>)L |

4. Select the correct ACTIVITY AREA from the drop-down list

**NOTE:** You may have access to one ACTIVITY AREA so the drop-down list may only include a single option.

5. Clicking on the number of offerings hyperlink will display relevant details for that Offering

Note: If the number of Offerings is 0 you can still click that number to create a new Offering.

- 6. Click 'Create New Offering'
- 7. Complete the following fields:
  - ✓ Dates (Offering dates when the Offering is scheduled to take place)

**Note:** It is essential to include a Start and End date – as the Offering will not display correctly without <u>both</u> dates.

- ✓ Offering status (The four statuses here will impact on when the Offering is visible and available for booking).
- Booking dates (From and To dates when booking is open and people can book a place)
- ✓ Times (start and end)
- Duration
- Capacity of Offering (how many places are available)

#### Amend an Offering Summary

Once created an offering can be amended as often as required.

- 1. Follow steps 1-5 on page above to display the offering.
- 2. Click on the icon to the left of the Offering title to display the offering details.
- 3. Amend the fields as required.
- 4. Click **SAVE** for instant updates.

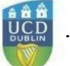

#### How TO CREATE A FEE RATE

#### CREATE A FEE RATE SUMMARY

Using this function will enable you to charge Fees for the Offering created as per page above. Fee rates must be created before they will appear in the drop-down list when creating an Offering. It is possible to create a Fee Rate that will only be available before/after certain dates.

#### HOW TO CREATE A FEE RATE - STEP-BY-STEP

1. Log into Infohub (UCD.ie/Connect/Infohub/Systems/Booking Centre)

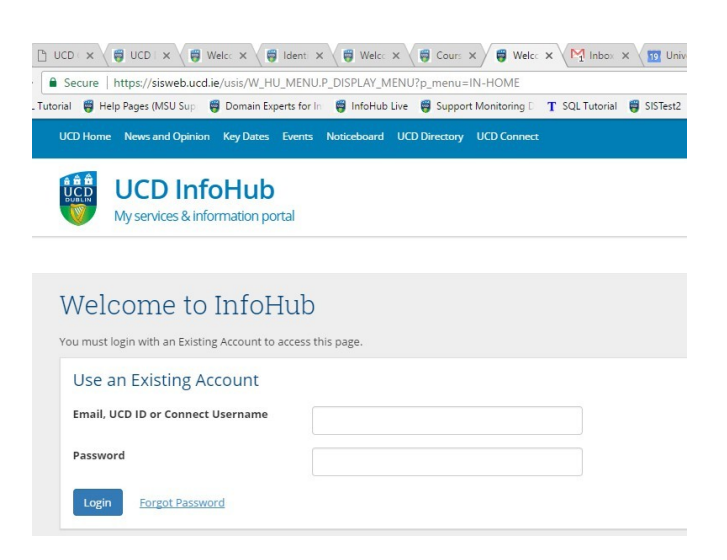

2. Or click on the following link:

#### https://sisweb.ucd.ie/usis/W\_HU\_MENU.P\_DISPLAY\_MENU?p\_menu=IN-SYSTEMS

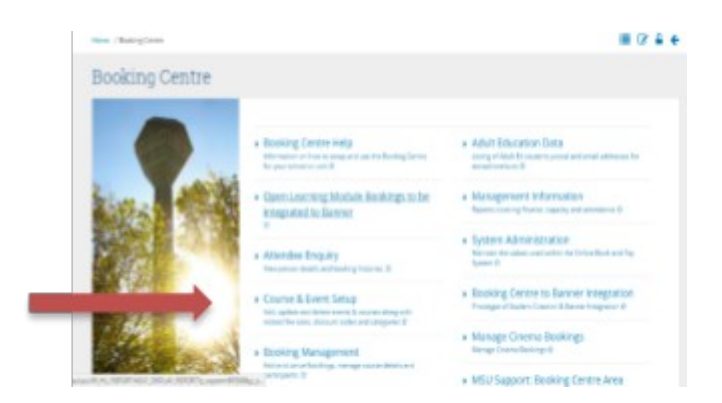

3. Select COURSE AND EVENT SETUP to display the following screen:

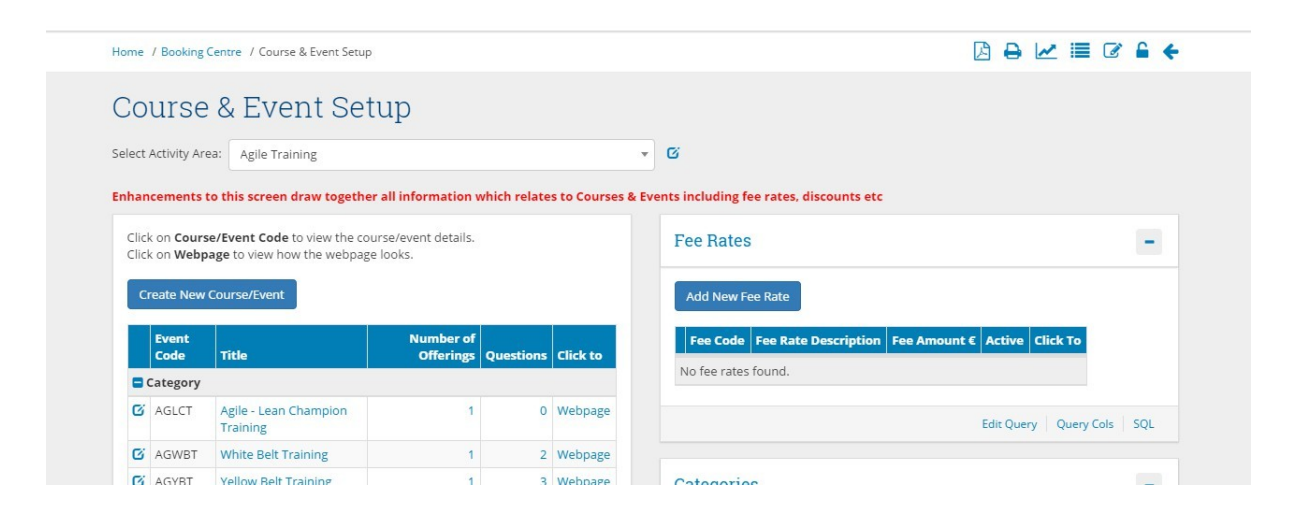

4. Select the correct ACTIVITY AREA from the drop-down list

**NOTE:** You may have access to one ACTIVITY AREA so the drop-down list may only include a single option.

- 5. Click the '+' to the right of the Fee Rates pane.
- 6. Click Add New Fee Rate

**Note:** It is essential that Fee rates have a unique code. Neither the code or the description are displayed to customers and so are only visible to event organisers.

| Oter Loreling                                                                                                    | olan her allower 100 | ner former                                                                | Long the lost of the log                                                                  | 0.00.0.0.               |  |
|----------------------------------------------------------------------------------------------------|----------------------|---------------------------------------------------------------------------|-------------------------------------------------------------------------------------------|-------------------------|--|
| UCD Int                                                                                                    | oHub                 | Staters Terrorit                                                          | Cases Descrive - Fase                                                                     | n Cangen Joriane        |  |
| 10/w 7 (10/mg, 47% 7 10                                                                                                    |                      |                                                                           |                                                                                           | 2.6                     |  |
| Add Fee Ra                                                                                                    | c                    |                                                                           |                                                                                           |                         |  |
| finite den<br>on the encoder<br>on the encoder<br>of an encoder<br>finite of the<br>filter<br>Notice of America<br>Sector of America<br>Sector of America<br>Sector of America |                      |                                                                           |                                                                                           |                         |  |
| -                                                                                                    |                      |                                                                           |                                                                                           |                         |  |
|                                                                                                    |                      | LCBL.bear<br>door<br>Prosont and income<br>or conteme<br>Children L Brook | Unchil Laika<br>Las Pravilia<br>20 Provide anna<br>Las provides anna<br>Las provides anna | Casha Delada<br>Gran Ng |  |

- 7. Complete all the relevant fields (\* is a mandatory field)
- 8. The Fee Rate will be applied on each offering therefore the 'Fee Amount €' is what people will have to pay when choosing an offering.
- 9. Click the SAVE button to confirm the changes.

#### HOW TO LINK A FEE RATE TO AN OFFERING - STEP-BY-STEP

1. Log into Infohub (UCD.ie/Connect/Infohub/Systems/Booking Centre)

| 🗅 UCD   🗙 🖉 UCD   🗙 🦉 Welc: 🗙 👹 Ident               | × 🗑 Welc: × 🗑 Cours × 🗑 Welc: × M Inbox × 🔟                    | Univ |
|-----------------------------------------------------|----------------------------------------------------------------|------|
| Secure   https://sisweb.ucd.ie/usis/W_HU_MEN        | U.P_DISPLAY_MENU?p_menu=IN-HOME                                |      |
| Tutorial 🦉 Help Pages (MSU Sup 👹 Domain Experts for | In 🦉 InfoHub Live 🦉 Support Monitoring D 👖 SQL Tutorial 🦉 SIST | est2 |
| UCD Home News and Opinion Key Dates Events          | 5 Noticeboard UCD Directory UCD Connect                        |      |
| Wy services & information portal                    |                                                                |      |
|                                                     |                                                                |      |
| Welcome to InfoHub                                  |                                                                |      |
|                                                     |                                                                |      |
| You must login with an Existing Account to access   | this page.                                                     |      |
| Use an Existing Account                             |                                                                |      |
| Email, UCD ID or Connect Username                   |                                                                |      |
|                                                     |                                                                |      |
| Password                                            |                                                                |      |
| Login Forgot Password                               |                                                                |      |

2. Or click on the following link:

https://sisweb.ucd.ie/usis/W\_HU\_MENU.P\_DISPLAY\_MENU?p\_menu=IN-SYSTEMS

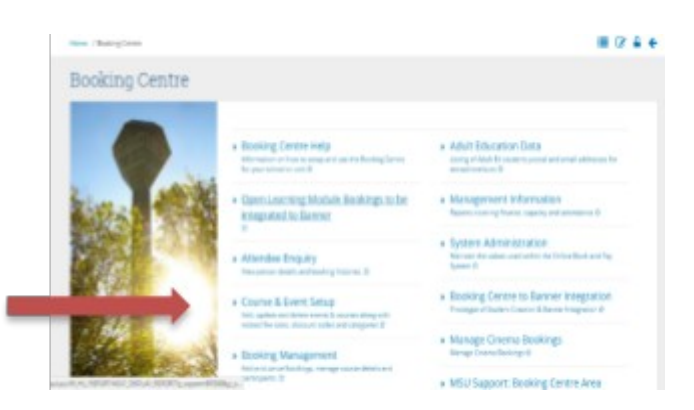

3. Select COURSE AND EVENT SETUP to display the following screen:

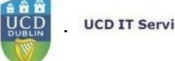

| lome  | / Booking C        | entre / Course & Event Setup |                    |              |                | 🗅 🖨 🗠 🗄                                                   | II 🕜 🔒      | 1  |
|-------|--------------------|------------------------------|--------------------|--------------|----------------|-----------------------------------------------------------|-------------|----|
| Co    | urse               | & Event Set                  | นท                 |              |                |                                                           |             |    |
|       |                    | a literic out                | чÞ                 |              |                |                                                           |             |    |
| elect | Activity Area      | a: Agile Training            |                    |              |                | G                                                         |             |    |
| nhar  | ncements to        | o this screen draw together  | all information v  | which relate | s to Courses & | vents including fee rates, discounts etc                  |             |    |
|       |                    | -                            |                    |              |                |                                                           |             |    |
| Clic  | k on <b>Course</b> | /Event Code to view the cou  | rse/event details. |              |                | Fee Rates                                                 |             | -  |
| Clic  | k on Webpa         | ige to view how the webpage  | looks.             |              |                |                                                           |             |    |
| C     | reate New C        | ourse/Event                  |                    |              |                | Add New Fee Rate                                          |             |    |
| -     |                    |                              |                    |              |                |                                                           |             |    |
|       | Event              |                              | Number of          |              |                | Fee Code Fee Rate Description Fee Amount € Active Click T | Го          |    |
|       | Code               | Title                        | Offerings          | Questions    | Click to       |                                                           |             |    |
|       | Category           |                              |                    |              |                | No fee rates found.                                       |             |    |
| G     | AGLCT              | Agile - Lean Champion        | 1                  | 0            | Webpage        |                                                           |             |    |
|       |                    | Training                     |                    |              |                | Edit Query Qu                                             | ery Cols SQ | 2L |
| -     | AGWRT              | White Belt Training          | 1                  | 2            | Webpage        |                                                           |             |    |
| 6     | AGWDI              | 0                            |                    |              |                |                                                           |             |    |

4. Select the correct ACTIVITY AREA from the drop-down list

: You may have access to one ACTIVITY AREA so the drop-down list may only include a single option.

#### HOW TO AMEND A FEE RATE - STEP-BY-STEP

5. Log into Infohub (UCD.ie/Connect/Infohub/Systems/Booking Centre)

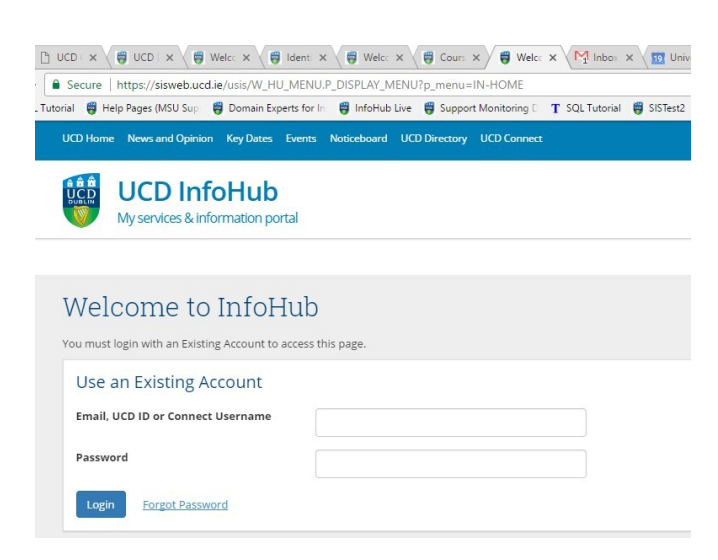

6. Or click on the following link:

https://sisweb.ucd.ie/usis/W\_HU\_MENU.P\_DISPLAY\_MENU?p\_menu=IN-SYSTEMS

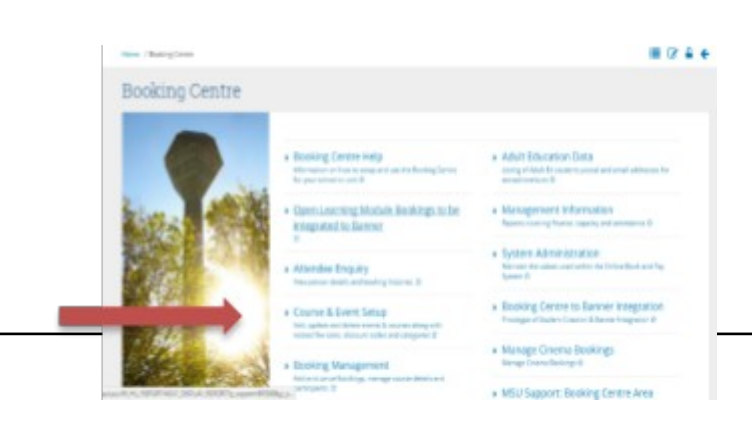

| lome           | / Booking Ce                                                                              | entre / Course & Event Setup                                                                                                    |                                                             |                       |                                | 🛛 🖨 🗠 🗮 🖉                                                                                                    | •        |
|----------------|-------------------------------------------------------------------------------------------|----------------------------------------------------------------------------------------------------|-------------------------------------------------------------|-----------------------|--------------------------------|----------------------------------------------------------------------------------------------------|----------|
| ~~             | liroo                                                                                     | ° Event Cot                                                                                                    | 1112                                                        |                       |                                |                                                                                                    |          |
| -0             | uise                                                                                      | & Eveni Sei                                                                                                    | up                                                          |                       |                                |                                                                                                    |          |
| elect          | Activity Area                                                                             | a: Agile Training                                                                                                    |                                                             |                       | 2                              | e Ci                                                                                                    |          |
| nhan           | ncements to                                                                               | o this screen draw together                                                                                                    | all information w                                           | which relates         | s to Courses & I               | events including fee rates, discounts etc                                                                                                    |          |
|                |                                                                                           |                                                                                                    |                                                             |                       |                                |                                                                                                    |          |
| Clic           | k on <b>Course</b>                                                                        | /Event Code to view the cou                                                                                                    | rse/event details.                                          |                       |                                | Fee Bates                                                                                                    |          |
| Click<br>Click | k on <b>Course</b><br>k on <b>Webpa</b> ;                                                 | First Code to view the course to view how the webpage to view how the webpage                                                                  | rse/event details.<br>looks.                                |                       |                                | Fee Rates                                                                                                    | -        |
| Click          | k on <b>Course</b><br>k on <b>Webpa</b><br><b>reate New C</b>                             | /Event Code to view the cou<br>ge to view how the webpage                                                                                      | rse/event details.<br>looks.                                |                       |                                | Fee Rates                                                                                                    | -        |
| Click<br>Click | k on <b>Course</b><br>k on <b>Webpa</b><br>reate New C                                    | e/Event Code to view the cou<br>oge to view how the webpage<br>Course/Event                                                                    | rse/event details.<br>looks.                                |                       |                                | Fee Rates Add New Fee Rate                                                                                                    | -        |
| Clici<br>Clici | k on Course.<br>k on Webpa<br>reate New Co                                                | /Event Code to view the cou<br>ge to view how the webpage<br>course/Event                                                                      | rse/event details.<br>looks.                                |                       |                                | Fee Rates Add New Fee Rate Fee Code Fee Rate Description Fee Amount C Active Click To                                                                         | -        |
| Click<br>Click | k on Course.<br>k on Webpa<br>reate New C<br>Event<br>Code                                | /Fvent Code to view the cou<br>ge to view how the webpage<br>course/Event                                                                      | rse/event details.<br>looks.<br>Number of<br>Offerings      | Questions             | Click to                       | Fee Rates Add New Fee Rate Fee Code Fee Rate Description Fee Amount C Active Click To No fee rates found.                                                     | -        |
|                | ik on Course.<br>k on Webpa<br>Treate New C<br>Event<br>Code<br>Category                  | /Fvent Code to view the cou<br>ige to view how the webpage<br>iourse/Event                                                                     | rse/event details.<br>looks.<br>Number of<br>Offerings      | Questions             | Click to                       | Fee Rates         Add New Fee Rate         Fee Code       Fee Rate Description         Fee Amount €       Active         Click To         No fee rates found. | -        |
|                | ik on Course.<br>ik on Webpa;<br>ireate New C<br>Event<br>Code<br>Category<br>AGLCT       | //Fvent Code to View the cou<br>ge to view how the webpage<br>course/Event<br>Title<br>Agile - Lean Champion<br>Training                       | rse/event details,<br>looks.<br>Number of<br>Offerings      | <b>Questions</b><br>0 | Click to<br>Webpage            | Fee Rates Add New Fee Rate Fee Code Fee Rate Description Fee Amount C Active Click To No fee rates found. Edit Query Query Cols                               | -<br>SQL |
|                | k on Course.<br>k on Webpay<br>reate New C<br>Event<br>Code<br>Category<br>AGLCT<br>AGWBT | /Fvent Code to View the cou<br>ge to view how the webpage<br>course/Event<br>Title<br>Agile - Lean Champion<br>Training<br>White Belt Training | rse/event details.<br>looks.<br>Number of<br>Offerings<br>1 | Questions<br>0<br>2   | Click to<br>Webpage<br>Webpage | Fee Rates         Add New Fee Rate         Fee Code       Fee Rate Description         Fee Amount €       Active         Click To         No fee rates found. | -<br>SQL |

 $7. \quad \mbox{Select Course and Event Setup to display the following screen:} \\$ 

8. Select the correct ACTIVITY AREA from the drop-down list

: You may have access to one ACTIVITY AREA so the drop-down list may only include a single option.

- 9. Click the '+' to the right of the Fee Rates pane.
- 10. Click on the icon to the left of the Fee Rate you wish to amend.

| This website uses consiles, by continu                                                                                                    | ing you agree to their use. Learn mo                                                | re about cookies and how to manage                                           | them on our coolie pelky                                                         | Classe (8)                         |  |
|----------------------------------------------------------------------------------------------------|-------------------------------------------------------------------------------------|------------------------------------------------------------------------------|----------------------------------------------------------------------------------|------------------------------------|--|
| UD Norse New Joint Operative Systems of                                                                                                    | amb UKDUweedary UKDCornez to                                                        | Students Research Hu                                                         | Nero 👔 Tako 🔢                                                                    | 🕸 🛈 Q. 🗢 - 🧾 -<br>e Campus Système |  |
| Harre / Booking Centre / Course & Event Story                                                                                                    | / Add Fee Rate                                                                      |                                                                              |                                                                                  | 7 4                                |  |
| Add Fee Rate                                                                                                    |                                                                                     |                                                                              |                                                                                  |                                    |  |
| Re Ren Cont <sup>4</sup><br>Fan Bran Secolytins<br>Re Ansame F<br>Fan Fran Dan<br>Antan <sup>4</sup><br>Antan <sup>4</sup><br>Antan <sup>4</sup><br>Antan <sup>4</sup><br>Antan <sup>4</sup>                                                                                                    | EDD13 EXCD Obust 2019 Fisher 11 20April 2019 April 2019 R EDplope Diggement feasion |                                                                              |                                                                                  |                                    |  |
| Line Control Control C |                                                                                     | UCD Home<br>Anu<br>Rosarth and Interaction<br>UCD Genet<br>Gringes & Schools | Useful Links<br>Base Protocios<br>OCD Privaty Statement<br>Acceptable Une Policy | Contact Details<br>Comparilies     |  |

- 11. Make the relevant edits
- 12. Click SAVE for instant updates

#### HOW TO AMEND AN OFFERING - STEP-BY-STEP

Having followed the steps listed in How to Create an Offering – Step-By-Step page above the following are the steps to amend an Offering.

1. Clicking on the number of Offerings hyperlink will display relevant details for all the offerings included in that event:

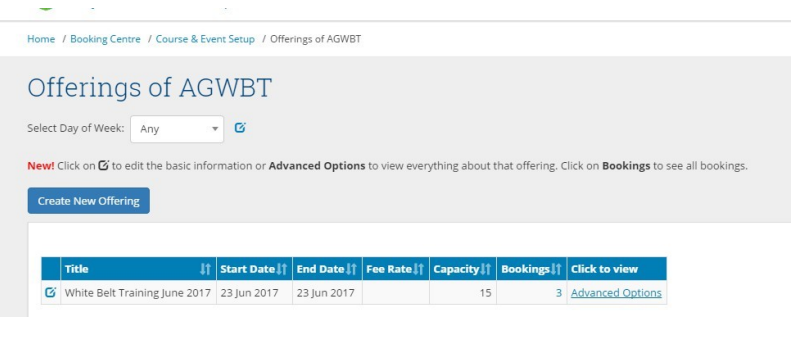

2. Click on Advanced Options to view the following screen:

| Home / Booking Centre / Course & Eve | ent Setup / Offerings of AGWBT / Edit an existing Offering                                        |
|--------------------------------------|---------------------------------------------------------------------------------------------------|
| Edit an existing                     | ) Offering                                                                                        |
| Title                                | White Belt Training June 2017<br>Title that attendees see in course or event catalogues           |
| Offering Status                      | Displayed on web but not bookable *                                                               |
| Start Date                           | 23 Jun 2017                                                                                       |
| End Date                             | Start date displayed to attendees           23 Jun 2017           End date displayed to attendees |
| Active*                              | 8                                                                                                 |
| Booking Information                  |                                                                                                   |
| Booking Start Date                   | 19 May 2017<br>Date bookings will open                                                            |
| Booking End Date                     | A. 1                                                                                              |

- **Note:** It is not possible to add Hypertext in the Booking message field (Booking Information section) displayed on this screen.
  - 3. As when creating the Offering complete the various text-boxes and select drop-down choices as appropriate.
- Note: OFFERING STATUS may help as a form of advertising before bookings online become available. (DISPLAYED ON WEB BUT NOT BOOKABLE ) ensures that the event is visible in advance of it being available for booking).
  - DISPLAYED ON WEB AND BOOKABLE Use this status in conjunction with the Booking start dates
     this will automatically make the offering available for booking on that date.
  - DISPLAYED ON WEB AND NOT BOOKABLE This status will make people aware that there will be an offering – but bookings are not possible.

- ✓ Not DISPLAYED ON WEB Use this status when still creating and/or making updates on the offering details. The offering is not visible with this status.
- ✓ Course Full This status will automatically be displayed when the offering capacity is reached.

| Flates booked                           |                   |                                                     |        |
|-----------------------------------------|-------------------|-----------------------------------------------------|--------|
| Capacity                                | 15                | \$                                                  |        |
| Online Capacity (if different to total) |                   |                                                     |        |
|                                         | Use this to limit | the number of places available for online (self-) b | ooking |
|                                         |                   |                                                     |        |
| Special Capacity (if applicable)        |                   |                                                     |        |
| Special Capacity (if applicable)        | Used only in sp   | ecialist areas in Booking Centre                    |        |

The CAPACITY section deals with the numbers for the offering.

Nore: Leaving this field blank will prevent any bookings being made onto your event – regardless of what other settings have been applied.

NOTE: PLACES BOOKED will update dynamically,

- **Note:** Using **Online Capacity** will save places to be available for people who arrive on the day without having booked in advance.
- **Note:** Using **MINIMUM ATTENDEES** will automatically cancel the programme if too few bookings are made on or before a set-date.
  - 4. COURSE SCHEDULE can be used to include an itinerary for the event (if required). This field is not mandatory.

| Scheduling Informat | tion                                                                          |                     |
|---------------------|-------------------------------------------------------------------------------|---------------------|
| No. of Sessions     | 1                                                                             |                     |
| Day of the Week     | Friday 👻                                                                      |                     |
| Start Time          | 09:30                                                                         |                     |
|                     | Please use 24 hour format e.g. 07:30 NB Use a ':' not a '.' as time separator |                     |
| Duration            | З                                                                             |                     |
|                     | In hours (or in minutes if more appropriate).                                 |                     |
| Course Schedule     |                                                                               |                     |
|                     |                                                                               |                     |
|                     |                                                                               | 2                   |
|                     | If entered, will be displayed as part of booking process.                     | 300 characters left |

5. **RESOURCES, LOCATION** and **ADMINISTRATIVE DETAILS** are specific to the Offering and may/not merit completion – this is at the organisers discretion.

- **Note:** The 3 fields in the Location section will ensure details are included in the email response sent when a successful booking is completed. The UCD Building drop-down list includes buildings from Belfield and Blackrock campuses. If the offering is scheduled off-site then details should be included in the Location and Room fields.
  - 6. **BANNER** INTEGRATION details are only relevant if the event is being tied into Continuing Professional Development (CPD), School of Medicine, School of Veterinary Medicine or Adult Education event.

**Note:** Please contact <u>Infohub@suport.ie</u> if you plan to run such an event.

#### How To ADD A MANUAL BOOKING

1. Follow the steps 1 - 3 (page above) to display the screen below:

| ooking Manag                                                                                                    | geme                                              | ent                                             |                                      |                     |                                  |                                                   |                                |                     |                            |                                                    |
|----------------------------------------------------------------------------------------------------|---------------------------------------------------|-------------------------------------------------|--------------------------------------|---------------------|----------------------------------|---------------------------------------------------|--------------------------------|---------------------|----------------------------|----------------------------------------------------|
| t Activity Area: Agile Training                                                                                                    |                                                   |                                                 |                                      |                     | - C                              |                                                   |                                |                     |                            |                                                    |
|                                                                                                    |                                                   |                                                 |                                      |                     |                                  |                                                   |                                |                     |                            |                                                    |
| urrent Courses                                                                                                    |                                                   |                                                 |                                      |                     |                                  |                                                   |                                |                     |                            | -                                                  |
|                                                                                                    |                                                   |                                                 |                                      |                     |                                  | the states                                        |                                |                     |                            |                                                    |
| ick on Places Reaked to view all                                                                                                    | course par                                        | cticinante C                                    | lick on Add M                        |                     | <b>CID</b> (1) 1/3 / 1/3 1/3 1/7 | NULLEY AN EXCLUSION FROM                          |                                |                     |                            |                                                    |
| ick on Places Booked to view all                                                                                                    | course par                                        | rticipants. C                                   | lick on Add M                        | lanual Bool         | king to create a co              | ourse booking.                                    |                                |                     |                            |                                                    |
| ick on <b>Places Booked</b> to view all                                                                                                    | course par<br>Start<br>Date                       | End<br>Date                                     | lick on Add M<br>Duration<br>(Hours) | Booking<br>Fee<br>E | Booking Start<br>Date            | Booking End<br>Date                               | Course<br>Capacity             | Minimum<br>Required | Places<br>Booked           | Click to                                           |
| ick on Places Booked to view all                                                                                                    | Start<br>Date                                     | End<br>Date                                     | Duration<br>(Hours)                  | Booking<br>Fee<br>€ | Booking Start<br>Date            | Booking End<br>Date                               | Course<br>Capacity             | Minimum<br>Required | Places<br>Booked           | Click to                                           |
| ick on Places Booked to view all<br>Course Description<br>Category<br>GLCT - Agile - Lean Champion<br>raining                                                                                                    | Start<br>Date                                     | End<br>Date<br>07 Jun<br>2017                   | Duration<br>(Hours)                  | Booking<br>Fee<br>E | Booking Start<br>Date            | Booking End<br>Date                               | Course<br>Capacity             | Minimum<br>Required | Places<br>Booked           | Click to<br>Manual<br>Booking                      |
| Course Description Course Description Course Description Category Category | Start<br>Date<br>07 Jun<br>2017<br>23 Jun<br>2017 | End<br>Date<br>07 Jun<br>2017<br>23 Jun<br>2017 | Duration<br>(Hours)<br>7.50<br>3.00  | Booking<br>Fee<br>E | Booking Start<br>Date            | Booking End<br>Date<br>05 Jun 2017<br>22 Jun 2017 | Course<br>Capacity<br>15<br>15 | Minimum<br>Required | Places<br>Booked<br>0<br>1 | Click to<br>Manual<br>Booking<br>Manual<br>Booking |

2. Click MANUAL BOOKING on the far right of the screen to display the screen as follows:

| me / Booking Centre / Booking Ma     | nagement / Manual Booking                                                                | ? 🗷 🖴 🔶 |
|--------------------------------------|------------------------------------------------------------------------------------------|---------|
| fanual Bookin                        | a                                                                                        |         |
| asa antar tha relevant details of th | a manual honking halow. Cirk on the Subwit hotton to maste the honking                   |         |
|                                      | in una stan grannelli annani menin an an' <b>annenn</b> danner i a cistari ant annendit. |         |
| Create New Person                    |                                                                                          |         |
| Name                                 | Susan Gray                                                                               |         |
| Course/Event                         | AGWET - White Belt Training june 2017 *                                                  |         |
|                                      | Choose the relevant course from the list provided.                                       |         |
| Booking Date                         |                                                                                          |         |
|                                      | e.g. 23 May 2017                                                                         |         |
| Booking Amount                       | .00                                                                                      |         |
| Discount Code                        |                                                                                          |         |
|                                      | Enter the relevant discount code.                                                        |         |
| Discount Amount                      |                                                                                          |         |
| Amount Paid                          |                                                                                          |         |
|                                      | Enter payment amount received                                                            |         |
| Summer Method                        |                                                                                          |         |

Complete all the relevant fields and click Save when complete.

- Note: Payment Method <u>must be</u> CREDIT CARD PERSON NOT PRESENT if they are not present when making the payment, or if the status is TRANSFER FROM ANOTHER COURSE; booking status <u>must be</u> MANUAL BOOKING CONFIRMED
- Note: A 'Booking Status' <u>must be</u> selected from the drop-down list in order to ensure that the booking is visible in the Booking Management (see page ) function.

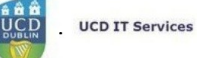

**Note:** To apply a discount please see How To 'Add Discount Code' To A Manual Booking page below)

#### How To Add Questions To An Event:

- 1. Follow the steps listed above in Create an Event: Step-By-Step page to view the event created.
- 2. The following screen will be displayed:

| 0            | urse                                                                                    | & Event Set                                                                                                    | ามว                                                       |           |                                |                                                                              |                                                    |     |
|--------------|-----------------------------------------------------------------------------------------|----------------------------------------------------------------------------------------------------|-----------------------------------------------------------|-----------|--------------------------------|------------------------------------------------------------------------------|----------------------------------------------------|-----|
| ~            | aroc                                                                                    | a Brent oct                                                                                                    | чÞ                                                        |           |                                |                                                                              |                                                    |     |
| ect /        | Activity Area                                                                           | a: Agile Training                                                                                                    |                                                           |           |                                | . 6                                                                          |                                                    |     |
| ham          | cements to                                                                              | o this screen draw together                                                                                                    | all information which                                     | h relates | to Courses &                   | Events including fee rates, discounts etc                                    |                                                    |     |
|              |                                                                                         |                                                                                                    |                                                           |           |                                |                                                                              |                                                    |     |
|              |                                                                                         |                                                                                                    |                                                           |           |                                |                                                                              |                                                    |     |
| lick         | on Course                                                                               | /Event Code to view the cou                                                                                                    | rse/event details.                                        |           |                                | Fee Rates                                                                    |                                                    | -   |
| lick         | t on Course<br>t on Webpa                                                               | Event Code to view the councer to view how the webpage                                                                                            | rse/event details.<br>looks.                              |           |                                | Fee Rates                                                                    |                                                    | -   |
| lick         | k on <b>Course</b><br>k on <b>Webpa</b>                                                 | e/Event Code to view the cou<br>age to view how the webpage                                                                                       | rse/event details.<br>looks.                              |           |                                | Fee Rates                                                                    |                                                    | -   |
| lick<br>lick | i on Course<br>i on Webpa                                                               | a/Event Code to view the cou<br>age to view how the webpage<br>Course/Event                                                                       | rse/event details.<br>looks.                              |           |                                | Fee Rates Add New Fee Rate                                                   |                                                    | -   |
| iid<br>Cr    | k on Course<br>k on Webpa<br>reate New C                                                | #/Event Code to view the cou<br>age to view how the webpage<br>Course/Event                                                                       | rse/event details.<br>looks.                              |           |                                | Fee Rates Add New Fee Rate                                                   |                                                    | -   |
| lick<br>lick | e on Course<br>e on Webpa<br>reate New C                                                | #/Event Code to view the cou<br>age to view how the webpage<br>course/Event                                                                       | rse/event details.<br>looks.<br>Number of                 |           |                                | Fee Rates Add New Fee Rate Fee Rate Description                              | Fee Amount € Active Click To                       |     |
| ilci<br>ici  | e on Course<br>con Webpa<br>reate New C<br>Event<br>Code                                | /Event Code to view the cou<br>ge to view how the webpage<br>course/Event                                                                         | Number of Offerings Qu                                    | estions 0 | click to                       | Fee Rates Add New Fee Rate Fee Code Fee Rate Description                     | Fee Amount C Active Click To                       |     |
|              | k on Course<br>k on Webpa<br>reate New C<br>Event<br>Code<br>Lategory                   | /Event Code to view the cou<br>ge to view how the webpage<br>Course/Event                                                                         | rse/event details.<br>looks.<br>Number of<br>Offerings Qu | estions 0 | click to                       | Fee Rates Add New Fee Rate Fee Code Fee Rate Description No fee rates found. | Fee Amount C Active Click To                       |     |
|              | e on Course<br>e on Webpa<br>reate New C<br>Event<br>Code<br>Category<br>AGLCT          | VEvent Code to view the cou<br>ge to view how the webpage<br>course/Event<br>Title<br>Adde - Lean Champion                                        | Iooks. Number of Offerings Qu                             | estions 0 | Click to                       | Fee Rates Add New Fee Rate Fee Code Fee Rate Description No fee rates found. | Fee Amount C Active Click To                       |     |
|              | e on Course<br>e on Webpa<br>reate New C<br>Event<br>Code<br>Category<br>AGLCT          | //tvent Code to view the cou-<br>age to view how the webpage<br>Course/Event<br>Title<br>Agile - Lean Champion                                    | Number of<br>Offerings<br>1                               | estions 0 | Click to                       | Fee Rates Add New Fee Rate Fee Rate Description No fee rates found.          | Fee Amount C Active Click To Edit Query Query Cols | SQL |
|              | e on Course<br>e on Webpa<br>reate New C<br>Event<br>Code<br>Eategory<br>AGLCT<br>AGWBT | VEVent Code to view the cou-<br>age to view how the webpage<br>Course/Event<br>Title<br>Agile - Lean Champion<br>Training,<br>White Belt Training | Number of<br>Offerings<br>1                               | estions 0 | Click to<br>Webpage<br>Webpage | Fee Rates Add New Fee Rate Fee Rate Fee Rate Description No fee rates found. | Fee Amount C Active Click To Edit Query Query Cols | SQL |

- 3. Click on the hyperlink under NUMBER OF QUESTIONS to display the following screen:
- 4. Click ADD A QUESTION and complete the fields as per the screen below:

| Question ID*     | 2 - Special Requirements | A |
|------------------|--------------------------|---|
| Course/Event     |                          |   |
| Grouping Code    | 1 - Attendee Name        | - |
| Mandatory        | 2 - Special Requirements |   |
| 5.500 State 1997 | 3 - Email Address        |   |
|                  | 4 - College/Company      |   |
| Order            | 5 - Conference Dinner    |   |
|                  | 6 - Dietary Requirements |   |
|                  | 7 - Paper Title          |   |

Nore: The Question ID will be issued by the Infohub Support team as part of the setup of your

Booking Centre. The MANDATORY and ORDER fields are the most important.

**Note** If your question is **MANDATORY** you must advise the Infohub Support team to ensure that this flag is set in the database as well as at the event level.

**Note:** The **O**RDER field ensures that the questions will be listed in the correct order when people are booking a place. It is suggested that you list the running order as 10,20,30 etc. – if you have to add new questions then you don't have to re-number all the questions on your list.

**NOTE:** Neither the MANDATORY or the ORDER fields are mandatory.

- 5. To DELETE A QUESTION simply click on the Bin icon on the last column on the right-hand side of the screen.
- 6. Click **OK** on the Query dialogue now displaying on the screen

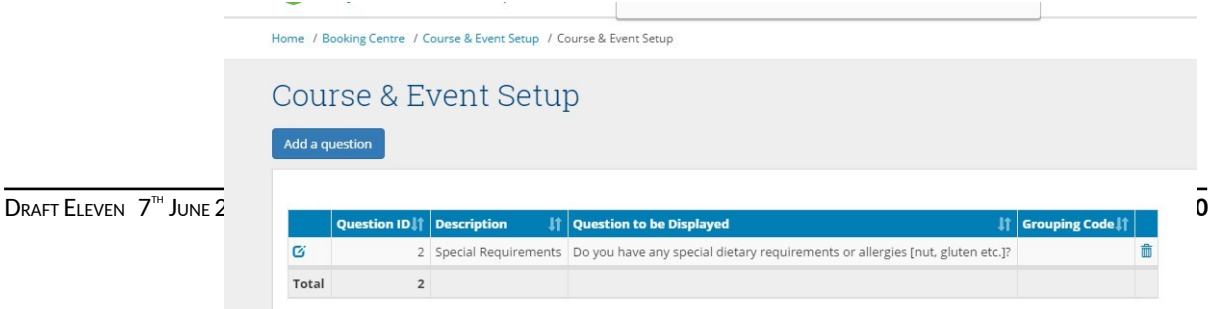

7. This will successfully remove the question as per screen below:

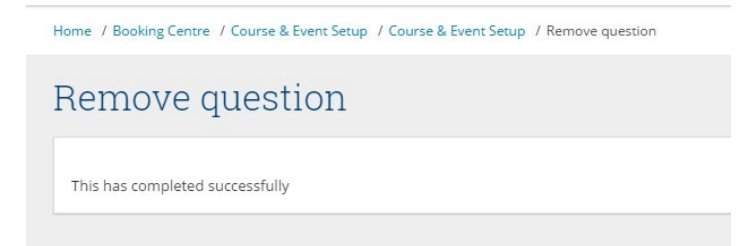

8. Use the Back button on your browser to exit this function.

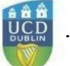

#### ATTENDEE MANAGEMENT IN BOOKING CENTRE (ATTENDEE ENQUIRY):

#### ATTENDEE ENQUIRY SUMMARY

Using this function will enable you to find people who have registered onto an event:

- ✓ Dates (Event dates)
- Booking dates (From and To dates)
- Previous bookings for that person (confirmed and cancelled)

LOOKING UP ATTENDEES IN BOOKING CENTRE (ATTENDEE ENQUIRY):

1. Log into Infohub

(UCD.ie/Connect/Infohub/Systems/Booking Centre)

| 🕒 UCD : 🗙 🖉 UCD : 🗙 🦉 Welc: 🗙 👹 Ide                                  | nt x 🗑 Welc: x 🗑 Cours x 🗑 Welc: x M Inbox x 😨 Univ                    |
|----------------------------------------------------------------------|------------------------------------------------------------------------|
| Secure   https://sisweb.ucd.ie/usis/W_HU_M                           | ENU.P_DISPLAY_MENU?p_menu=IN-HOME                                      |
| . Tutorial 👹 Help Pages (MSU Sup 👹 Domain Experts                    | for In 🗧 InfoHub Live 🍯 Support Monitoring D 👖 SQL Tutorial 🦉 SISTest2 |
| UCD Home News and Opinion Key Dates Eve                              | nts Noticeboard UCD Directory UCD Connect                              |
| Wy services & information portal                                     |                                                                        |
| Welcome to InfoHu<br>You must login with an Existing Account to acce | b<br>ss this page.                                                     |
| Use an Existing Account<br>Email, UCD ID or Connect Username         |                                                                        |
| Password                                                             |                                                                        |
| Login <u>Forgot Password</u>                                         |                                                                        |

2. Or click on the following link:

https://sisweb.ucd.ie/usis/W\_HU\_MENU.P\_DISPLAY\_MENU?p\_menu=IN-SYSTEMS

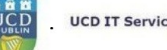

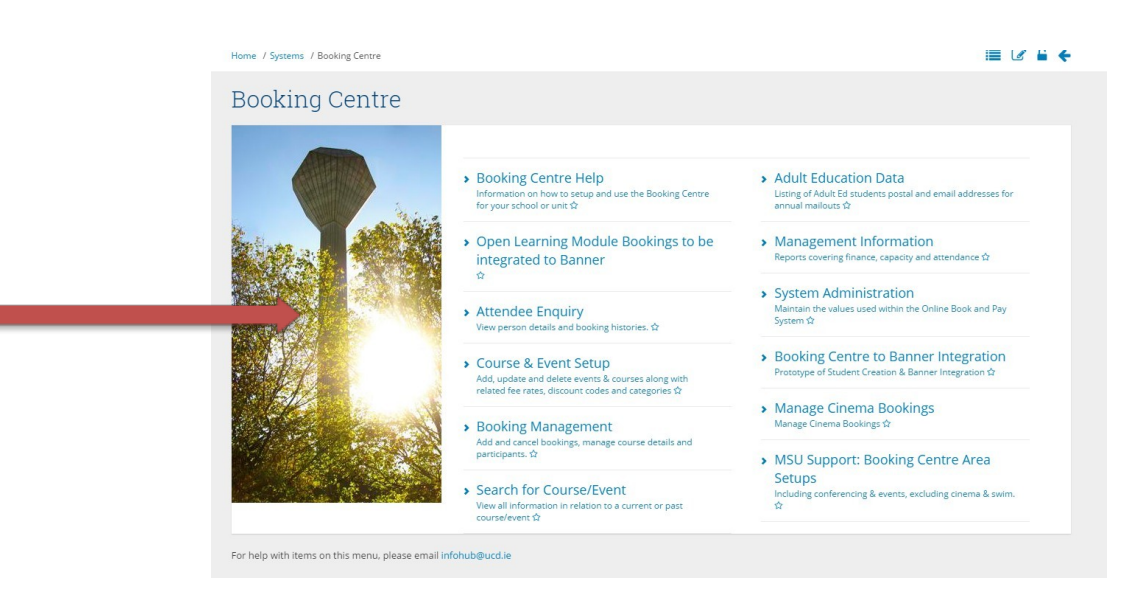

- 3. Select ATTENDEE ENQUIRY details to see the following screen:
- Key in details of the attendee you wish to query, click Search 4.

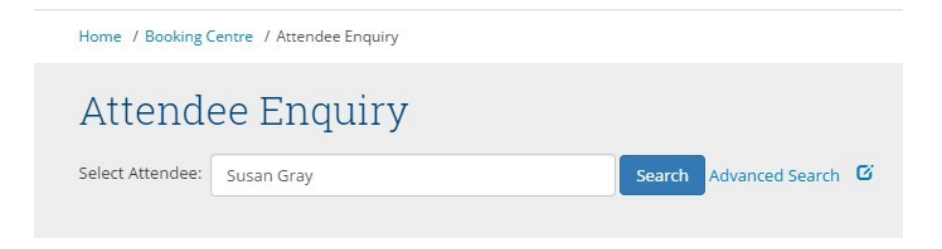

Note: More than one account may appear, ensure you have selected the right one

| My services 8                                                       | information portal                                       |                       |                              | Students          | Research | Human Resource | ces Financ                    | e Cam          | pus | System | 15 |
|---------------------------------------------------------------------|----------------------------------------------------------|-----------------------|------------------------------|-------------------|----------|----------------|-------------------------------|----------------|-----|--------|----|
| Home / Booking Centre                                               | Attendee Enquiry                                         |                       |                              |                   |          |                |                               | 0              | 2   | •      | -  |
| Attendee I                                                          | Enquiry                                                  |                       |                              |                   |          |                |                               |                |     |        |    |
| Book a Course/Event Person Details                                  | Gray [ STAFF                                             |                       | ] * C                        | ear C             |          |                |                               |                |     |        |    |
| Select Attendee: Susar<br>Book a Course/Event<br>Person Details     | Gray [ STAFF<br>Contact                                  | t Details             | ] * C                        | lear C            |          |                | Other Detail                  | Is             |     |        |    |
| Book a Course/Event Person Details ID Number Name                   | Gray [ STAFF<br>Contact                                  | t Details<br>Mobile F | J V C                        | iear C<br>iddress |          |                | Other Detail                  | ls<br>Click to |     |        |    |
| Book a Course/Event Person Details ID Number Name PC 4 Susan Course | Gray [ STAFF<br>Contact<br>Email<br>ay susan.gray@ucd.ie | t Details<br>Mobile P | ] ▼ CI<br>Phone No A<br>1659 | ddress            |          | Dublin 11      | Other Detail<br>Communication | ls<br>Click to |     |        |    |

5. Selecting the attendee will show all the relevant details of the current and previous bookings

|                             | perect Attenuee | susan Gr    | IY [ 51AFF      |                      |           | Clear U |                  |          |                      |                        |                 |           |             |   |   |        |                       |
|-----------------------------|-----------------|-------------|-----------------|----------------------|-----------|---------|------------------|----------|----------------------|------------------------|-----------------|-----------|-------------|---|---|--------|-----------------------|
|                             | Book a Cours    | e/Event     |                 |                      |           |         |                  |          |                      |                        |                 |           |             |   |   |        |                       |
|                             | Person D        | etalis      |                 |                      |           |         |                  |          |                      |                        | _               |           |             | - |   |        |                       |
|                             | ID Number       | Name        | Conta<br>Email  | ct Details<br>Mobile | Phone No  | Address |                  |          |                      | Other Deta             | ils<br>Click to |           |             |   |   |        |                       |
|                             | PC              | Susan Gray  | susan.gray@ucd. | le                   | 1659      |         |                  |          |                      |                        | Edit Or         | iery Que  | roy Cols SO | 6 |   |        |                       |
|                             | Poolting        | Uistory     |                 |                      |           |         |                  |          |                      |                        |                 |           |             |   |   |        |                       |
| Draft Eleven 7 <sup>™</sup> | ¥ ↔             | ilistory    |                 |                      |           |         |                  |          |                      |                        |                 |           |             |   | - | Page 3 | <b>34</b> OF <b>5</b> |
|                             |                 |             |                 | Start En             | d Booking | Booking | Course<br>Amount | Discount | Fees<br>Paid Payment | Refund<br>Amount Refun | d Refund        | Special C | lick        |   |   |        |                       |
|                             |                 | Summer Terr | category        | Date Da              | te Date   | status  |                  |          | C Ref                | e Date                 | Ref             | Regs C    | o clickt    |   |   |        |                       |

AGWBT - White Belt Training 23 23 19 May Cancelled .00 .00 .00 .00 .00 View

#### How to Create a Discount Code In Booking Centre:

#### CREATE A DISCOUNT CODE SUMMARY

- 1. Discount codes are created for use by individuals when booking a place on an Offering.
- 2. The codes must be issued individually for use.
- 3. Discount codes can be date-driven they will only work before/after a date which is included when setting up the Discount Code (see page below).

#### How TO CREATE A DISCOUNT CODE: STEP-BY-STEP:

#### 1. Log into Infohub

(UCD.ie/Connect/Infohub/Systems/Booking Centre)

| 🕒 UCD   x 👹 UCD   x 👹 Welcc x 👹 Ident                 | × 👹 Welc: × 👹 Cours: × 👹 Welc: × M Inbox × 🕎 Univ                  |
|-------------------------------------------------------|--------------------------------------------------------------------|
| Secure   https://sisweb.ucd.ie/usis/W_HU_MEN          | J.P_DISPLAY_MENU?p_menu=IN-HOME                                    |
| . Tutorial 👹 Help Pages (MSU Sup 👹 Domain Experts for | In 👹 InfoHub Live 👹 Support Monitoring 🛙 T SQL Tutorial 🁹 SISTest2 |
| UCD Home News and Opinion Key Dates Events            | Noticeboard UCD Directory UCD Connect                              |
| Wy services & information portal                      |                                                                    |
|                                                       |                                                                    |
| Welcome to InfoHub                                    |                                                                    |
| You must login with an Existing Account to access     | this page.                                                         |
| Use an Existing Account                               |                                                                    |
| Email, UCD ID or Connect Username                     |                                                                    |
| Password                                              |                                                                    |
| Login Forgot Password                                 |                                                                    |

2. Or click on the following link:

https://sisweb.ucd.ie/usis/W\_HU\_MENU.P\_DISPLAY\_MENU?p\_menu=IN-SYSTEMS

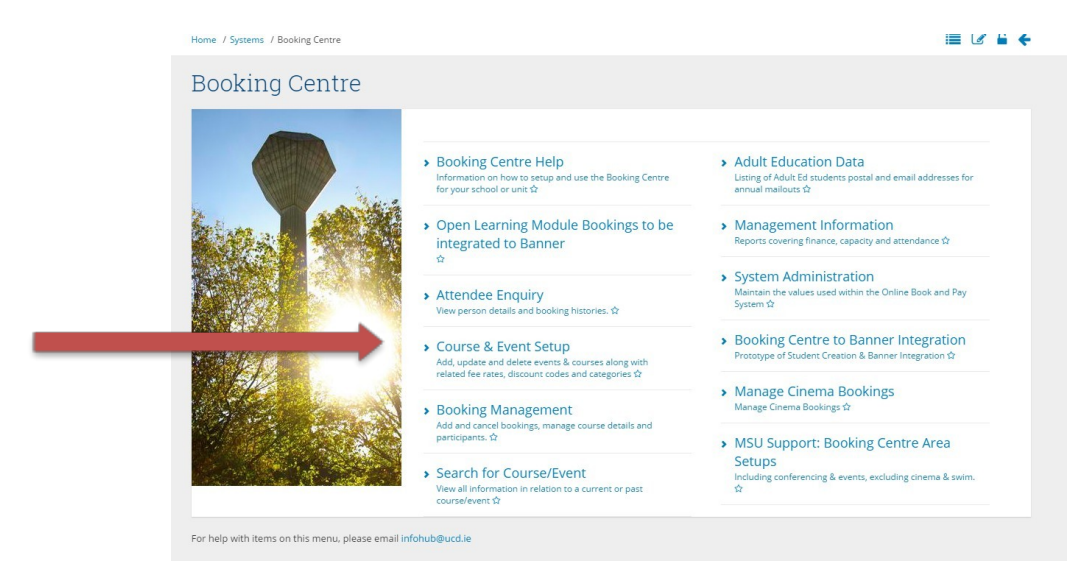

- 3. Click on Course & Event Setup
- 4. Select the correct ACTIVITY AREA to display the following screen

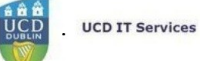

|                       | D<br>My se                                                                                           | CD InfoHub<br>ervices & information portal                                                                                                    |                                                                           | :               | Students                            | Resea                         | rch H                                                          | uman Resources                                                               | Finance                       | Campu                  | s S              | System   | s G |
|-----------------------|----------------------------------------------------------------------------------------------------|----------------------------------------------------------------------------------------------------|---------------------------------------------------------------------------|-----------------|-------------------------------------|-------------------------------|----------------------------------------------------------------|------------------------------------------------------------------------------|-------------------------------|------------------------|------------------|----------|-----|
| Home                  | e / Booking                                                                                          | Centre / Course & Event Setup                                                                                                    |                                                                           |                 |                                     |                               |                                                                |                                                                              | D                             | 9 🗛 I                  | ~ =              | 8        | -   |
| Сс                    | ourse                                                                                                | e & Event Setu                                                                                                    | ıp                                                                        |                 |                                     |                               |                                                                |                                                                              |                               |                        |                  |          |     |
| Select                | t Activity Ar                                                                                        | ea: Innovation Academy                                                                                                    |                                                                           |                 |                                     | • 0                           |                                                                |                                                                              |                               |                        |                  |          |     |
|                       |                                                                                                    |                                                                                                    |                                                                           |                 |                                     |                               |                                                                |                                                                              |                               |                        |                  |          |     |
| Enhai                 | ncements                                                                                             | to this screen draw together a                                                                                                    | all information w                                                         | which relates t | to Courses &                        | Events in                     | luding fee                                                     | rates, discounts etc                                                         |                               |                        |                  |          |     |
| Enhar<br>Clic         | ncements<br>ck on Cour<br>ck on Webp                                                                 | to this screen draw together a<br>se/Event Code to view the cours<br>bage to view how the webpage lo                                                                  | all information w<br>se/event details.<br>ooks.                           | vhich relates t | to Courses &                        | Events in<br>Fee              | luding fee<br>Rates                                            | rates, discounts etc                                                         |                               |                        |                  |          | -   |
| Enhar<br>Clic<br>Clic | ncements<br>ck on Cour<br>ck on Webp<br>Create New                                                   | to this screen draw together a<br>se/Event Code to view the cours<br>rage to view how the webpage is<br>Course/Event                                                  | all information w<br>se/event details.<br>ooks.                           | vhich relates t | to Courses &                        | Events ind<br>Fee             | luding fee<br>Rates<br>Id New Fee                              | rates, discounts etc                                                         |                               |                        |                  |          | -   |
| Enhau<br>Clic<br>Clic | ncements<br>ck on Courr<br>ck on Webp<br>Create New<br>Event<br>Code                                 | to this screen draw together a<br>se/Event Code to view the cours<br>age to view how the webpage is<br>Course/Event                                                   | all information v<br>se/event details.<br>ooks.<br>Number of<br>Offorings | which relates t | to Courses &                        | Events ind<br>Fee             | cluding fee<br>Rates<br>Id New Fee<br>Fee Code                 | rates, discounts etc<br>Rate<br>Fee Rate Description                         | Fee Amount (                  | E Active               | Click 1          | го       | -   |
| Enhar<br>Clic<br>Clic | ncements<br>ck on Cour<br>ck on Webp<br>Create New<br>Event<br>Code                                  | to this screen draw together a<br>se/Event Code to view the cours<br>age to view how the webpage is<br>Course/Event                                                   | all information w<br>se/event details.<br>ooks.<br>Number of<br>Offerings | Questions C     | to Courses &<br>Click to            | Events ind<br>Fee             | cluding fee<br>Rates<br>Id New Fee<br>Fee Code<br>NULL         | rates, discounts etc<br>Rate<br>Fee Rate Description<br>DEIS Fee             | Fee Amount 0                  | E Active               | Click 1<br>Remov | To       | -   |
| Enhar<br>Clic<br>Clic | ck on Cour<br>ck on Cour<br>ck on Weby<br>Create New<br>Event<br>Code<br>Code<br>Category<br>SUM2011 | to this screen draw together a<br>serEvent Code to view the cours<br>age to view how the webpage in<br>Course/Event<br>Title<br>UCD Innovation Academy<br>Summer Camp | all information w<br>se/event details.<br>coks.<br>Number of<br>Offerings | Questions C     | to Courses &<br>Click to<br>Vebpage | Events ind<br>Fee<br>Ad<br>Ci | cluding fee<br>Rates<br>Id New Fee<br>Fee Code<br>NULL<br>FULL | rates, discounts etc<br>Rate<br>Fee Rate Description<br>DEIS Fee<br>Full Fee | Fee Amount (<br>.0)<br>100.00 | C Active<br>O Y<br>O Y | Click            | To<br>ve | -   |

5. Scroll down to view the **DISCOUNT CODES** function (right hand side of the screen)

| A   | dd New Discount | Code                           |        |          |  |
|-----|-----------------|--------------------------------|--------|----------|--|
|     | Discount Code   | Description                    | Active | Click To |  |
| Zi. | DEIS            | Discount code for DESH Schools | Y      |          |  |

6. Click ADD NEW DISCOUNT CODE to see the following screen

| Home / Booking Centre / Course & Event Setup | o / Add Discount Code                                                                                                    | 4 |
|----------------------------------------------|----------------------------------------------------------------------------------------------------|---|
| Add Discount Code                            | e                                                                                                    |   |
| Discount Code*                               | CTWSE                                                                                                    |   |
| Description                                  | Citywise Discount SUM2017                                                                                                    |   |
| Discount Percent %                           |                                                                                                    |   |
| Discount Amount                              | Percent value of the discount. Enter either the percent or the value of the discount, please do not enter both.           80           Value amount of the discount. Enter either the percent or the value of the discount, please do not enter both. |   |
| Activity Owner                               | Innovation Academy 👻                                                                                                    |   |
| Start Date                                   | 01 Jun 2017<br>e.g. 01 Jun 2017                                                                                                    |   |
| End Date                                     | 02 Jun 2017<br>e.g. 01 Jun 2017                                                                                                    |   |
| Active*                                      | ×                                                                                                    |   |
| Save                                         |                                                                                                    |   |

NOTE: Use either the DISCOUNT PERCENT % OR the DISCOUNT AMOUNT field

- 7.
- 8. Complete the relevant details and click SAVE.

**Note:** The **start** and **end** date fields relate to when the **discount** is available. This may or may not be the same as the event dates or the event booking dates.

**NOTE:** Click the ACTIVE<sup>\*</sup> field to display the DISCOUNT CODE; leave it un-checked to 'hide' the DISCOUNT CODE.

9. Having clicked SAVE your screen will now return to the screen below. Click Refresh (F5) on the keyboard to display the new DISCOUNT CODE.

| A  | dd New Discount | Code                           |        |          |  |
|----|-----------------|--------------------------------|--------|----------|--|
|    | Discount Code   | Description                    | Active | Click To |  |
| Ø  | CTWSE           | Citywise Discount SUM2017      | Y      | Remove   |  |
| C) | DEIS            | Discount code for DESH Schools | Y      |          |  |

10. When adding in an Attendee and applying a discount please see How To 'Add Discount Code' To A Manual Booking (page below).

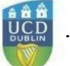

How TO ADD AN ATTENDEE IN BOOKING CENTRE (REGISTERING A MANUAL BOOKING TO AN EVENT)

1. Log into Infohub (UCD.ie/Connect/Infohub/Systems/Booking Centre)

| 🕒 UCD : x V 👹 UCD : x V 👹 Welc: x V 👹 Iden                            | t x 🗑 Welc: x 🗑 Cours x 🗑 Welc: x 🎦 Inbox x 😰 Univ                    |
|-----------------------------------------------------------------------|-----------------------------------------------------------------------|
| Secure   https://sisweb.ucd.ie/usis/W_HU_ME                           | NU.P_DISPLAY_MENU?p_menu=IN-HOME                                      |
| . Tutorial 👹 Help Pages (MSU Sup 👹 Domain Experts f                   | or In 🍯 InfoHub Live 🍯 Support Monitoring 🛛 T SQL Tutorial 🍯 SISTest2 |
| UCD Home News and Opinion Key Dates Ever                              | ts Noticeboard UCD Directory UCD Connect                              |
| Wy services & information portal                                      |                                                                       |
| Welcome to InfoHu<br>You must login with an Existing Account to acces | D<br>ss this page.                                                    |
| Use an Existing Account<br>Email, UCD ID or Connect Username          |                                                                       |
| Password                                                              |                                                                       |
| Login <u>Forgot Password</u>                                          |                                                                       |

2. Or click on the following link:

https://sisweb.ucd.ie/usis/W\_HU\_MENU.P\_DISPLAY\_MENU?p\_menu=IN-SYSTEMS

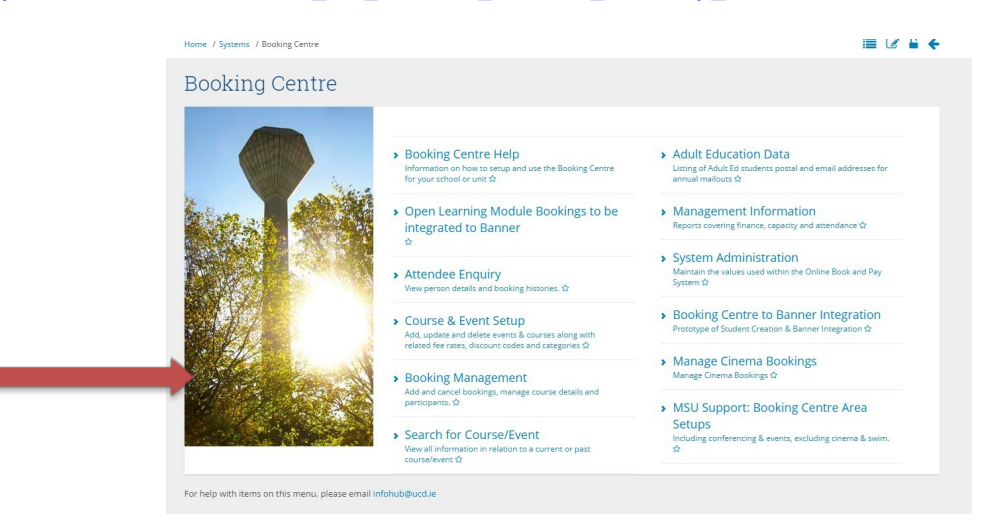

- 3. Click on BOOKING MANAGEMENT (for more details see page )
- 4. Select the correct ACTIVITY AREA to display the following screen

| The 7 booking centre 7 Booking Managemen                                 | it.                              |             |                                  |                                    |                                           |                               |                    | ? 🗋                 | ₽₩∥              |          |
|--------------------------------------------------------------------------|----------------------------------|-------------|----------------------------------|------------------------------------|-------------------------------------------|-------------------------------|--------------------|---------------------|------------------|----------|
| ooking Managem                                                           | nent                             |             |                                  |                                    |                                           |                               |                    |                     |                  |          |
| ect Activity Area: Innovation Academy                                    |                                  |             |                                  |                                    | • ©                                       |                               |                    |                     |                  |          |
| Current Courses                                                          |                                  |             |                                  |                                    |                                           |                               |                    |                     |                  |          |
|                                                                          |                                  |             |                                  |                                    |                                           |                               |                    |                     |                  |          |
| Click on Places Booked to view all course p                              | participants. C                  | lick on Add | i Manual Bo                      | oking to cr                        | eate a course bo                          | oking.                        |                    |                     |                  |          |
| Click on <b>Places Booked</b> to view all course p<br>Course Description | oarticipants. C<br>Start<br>Date | lick on Add | Manual Bo<br>Duration<br>(Hours) | oking to cr<br>Booking<br>Fee<br>E | eate a course bo<br>Booking Start<br>Date | bking.<br>Booking End<br>Date | Course<br>Capacity | Minimum<br>Required | Places<br>Booked | Click to |
| Click on Places Booked to view all course p<br>Course Description        | Start<br>Date                    | End<br>Date | Manual Bo<br>Duration<br>(Hours) | oking to cr<br>Booking<br>Fee<br>E | eate a course bo<br>Booking Start<br>Date | Booking End<br>Date           | Course<br>Capacity | Minimum<br>Required | Places<br>Booked | Click to |

5. Click on MANUAL BOOKING to display the following screen:

| Manual Bookir                          |                                                                                    |
|----------------------------------------|------------------------------------------------------------------------------------|
| Manual DOOKII                          | 19                                                                                 |
| Please enter the relevant details of t | the manual booking below. Click on the <b>Submit</b> button to create the booking. |
| Create New Person                      |                                                                                    |
| Name                                   | Check Name                                                                         |
| Course/Event                           | SUM2017 - UCD Innovation Academy Summer Camp 2017 🔹                                |
|                                        | Choose the relevant course from the list provided.                                 |
| Booking Date                           |                                                                                    |
|                                        | e.g. 01 Jun 2017                                                                   |
| Booking Amount                         | 100.00                                                                             |
| Discount Code                          |                                                                                    |
|                                        | Enter the relevant discount code.                                                  |
| Discount Amount                        |                                                                                    |
| Amount Paid                            |                                                                                    |
|                                        | Enter payment amount received                                                      |

- 6. Complete the relevant fields
  - a. Click **CHECK NAME** to ensure the name is already in the database. If the name is recognised then **Valid Person** will be displayed, if not please progress to Step 7 below.

Note: Should there be more than one person of the same name a drop-down list will appear. Choose the correct person from the drop-down list. The email address is a unique identifier; however it is still essential to click the CHECK NAME button to ensure that you have the right person.

7. Click CREATE NEW PERSON to display the following screen:

| Home / Booking Centre / Booking Mar     | agement / Manual Booking / Create New User                                             | ☞ 음 ← |
|-----------------------------------------|----------------------------------------------------------------------------------------|-------|
| Create New Use                          | PL                                                                                     |       |
| Please enter the following details to c | reate a new user.                                                                      |       |
| Primary Person Type*                    | Second Level School Student                                                            |       |
| Person Details                          |                                                                                        |       |
| First Name                              | Sunil                                                                                  |       |
| Last Name                               | Jain                                                                                   |       |
| Title                                   | Mr 👻                                                                                   |       |
| Date of Birth                           | 01 Jun 2007                                                                            |       |
|                                         | e.g. 01 Jun 2017                                                                       |       |
| Gender                                  | Male 🔻                                                                                 |       |
| Organisation                            | Citywise                                                                               |       |
|                                         | If relevant, please enter your Organisation, College, GP Practice or Vet Practice etc. |       |

#### 8. Click SAVE to show the screen below

| ł | lome / Edit Person Details                      |
|---|-------------------------------------------------|
| ] | Edit Person Details                             |
|   | Redirecting back to enquiry page for Sunil Jain |
|   | Return to previous screen                       |

#### 9. Click RETURN TO PREVIOUS SCREEN to display the screen below

| Ne 7 Accendee                           | Enquiry                 |             |                          |          |         |         |   | C.    |                     | Q |
|-----------------------------------------|-------------------------|-------------|--------------------------|----------|---------|---------|---|-------|---------------------|---|
| ttend                                   | ee E                    | Inquir      | у                        |          |         |         |   |       |                     |   |
|                                         | 5. 3                    | 1           |                          | Fortune  | stown   | • Clear | G |       |                     |   |
|                                         |                         |             |                          |          |         |         |   |       |                     |   |
| ook a Coursei                           | Event                   |             |                          |          |         |         |   |       |                     |   |
| ook a Courses<br>Person De              | /Event<br>tails         |             |                          |          |         |         |   |       |                     |   |
| ook a Course<br><sup>9</sup> erson De   | Æverit<br>tails         |             | entert Boto St           |          |         |         |   | Other | out-ik              | 1 |
| ook a Coursel<br>Person De<br>ID Number | /Event<br>tails<br>Name | Ce<br>Email | ontact Details<br>Mobile | Phone No | Address |         |   | Other | Details<br>Click to | 1 |

**NOTE:** Ensure that the **Select Attendee** field is displaying the correct details.

#### 10. Click BOOK A COURSE/EVENT to display the following screen

| lanual Bookings                                                                           |                                |             |                         |                            |                     |                           |       |          |                      |                  |          |
|-------------------------------------------------------------------------------------------|--------------------------------|-------------|-------------------------|----------------------------|---------------------|---------------------------|-------|----------|----------------------|------------------|----------|
| ect Activity Area: Innovation Academy                                                     |                                |             |                         | ¥                          | Ø                   |                           |       |          |                      |                  |          |
| er Courses: Filter                                                                        |                                |             |                         |                            |                     |                           |       |          |                      |                  |          |
|                                                                                           |                                |             |                         |                            |                     |                           |       |          |                      |                  |          |
|                                                                                           |                                |             |                         |                            |                     |                           |       |          |                      |                  |          |
| View Basket                                                                               |                                |             |                         |                            |                     |                           |       |          |                      |                  |          |
| View Basket                                                                               | es. Click on J                 | Add to Bas  | <b>ket</b> to purch     | ase a cou                  | rse on behalf of an | attendee.                 |       |          |                      |                  |          |
| View Basket<br>.isted below are details of all your current course<br><b>Course Title</b> | s. Click on A<br>Start<br>Date | Add to Basi | ket to purch.<br>Status | ase a cou<br>Start<br>Time | rse on behalf of an | attendee.<br><b>Fee €</b> | Tutor | Capacity | Minimum<br>Attendees | Places<br>Booked | Click to |

- 11. Select the correct ACTIVITY AREA and then FILTER COURSES to display the correct event.
- 12. Click ADD TO BASKET to display the following screen

| ome / Attendee Enquiry / Manual Bookings / Additional Booking Details | ۲ 🔒 |
|-----------------------------------------------------------------------|-----|
| Additional Booking Details                                            |     |
| Participants' name*                                                   |     |
| Home Telephone No.*                                                   |     |
| Mobile No*                                                            |     |
| Home Address*                                                         |     |
|                                                                       |     |
| Emergency Contact (usually a parent) -                                | ĥ   |
| First Name*                                                           |     |
| Emergency Contact (usually a parent) -<br>Last Name* :                |     |
| Emergency Contact (usually a parent) -<br>Email Address*              |     |
| Emergency Contact (usually a navent)                                  |     |

**Note:** All fields marked \* must be completed.

13. Complete all the relevant details and click ADD TO BASKET to display the following screen:

| ode    | Title                                   | Qty | •      |        |                   |              |                          |
|--------|-----------------------------------------|-----|--------|--------|-------------------|--------------|--------------------------|
| UM2017 | UCD Innovation Academy Summer Camp 2017 |     | 100.00 | Remove | Add Discount Code | Edit Booking | Book an Additional Place |
|        | Total Charge                            |     | 100.00 |        |                   |              |                          |

14. Click ADD DISCOUNT CODE if required. If not please click PROCEED TO CHECKOUT to display the following screen

#### How To 'ADD DISCOUNT CODE' TO A MANUAL BOOKING

15. Having followed all the steps listed (1 to 14) above click ADD DISCOUNT CODE to display the following screen:

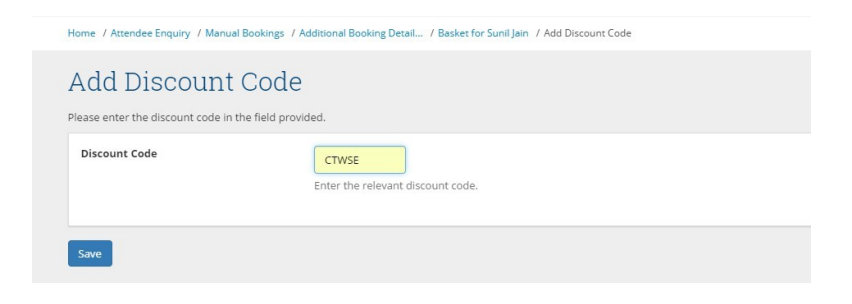

#### 16. Click **S**AVE to view the following screen:

| Code    | Title                                   | qty | •      |        |               |              |                          |  |
|---------|-----------------------------------------|-----|--------|--------|---------------|--------------|--------------------------|--|
| SUM2017 | UCD Innovation Academy Summer Camp 2017 |     | 100.00 | Remove | CTWSE applied | Edit Booking | Book an Additional Place |  |
|         | Less Discount                           |     | 80.00  |        |               |              |                          |  |
|         | Total Charge                            |     | 20.00  |        |               |              |                          |  |

Note: Click BOOK AN ADDITIONAL PLACE to continue to book places on this event. Note: Click Add Additional Item to book this person onto another course.

17. Click **PROCEED TO CHECKOUT** to complete the transaction.

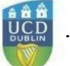

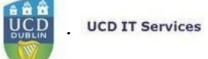

#### BOOKING CENTRE REPORTS - 'MANAGEMENT INFORMATION' - AN OVERVIEW

Principally financial reports are included in this menu option. For non-ticketed events it is also relevant to view this function however the most valuable data relates to the payments:

- When
- Who
- How much?

#### **BOOKING CENTRE DAILY RECEIPTS**

Select the correct ACTIVITY AREA from the drop-down list.

| Damain Experts for | IntoHub Live 📑 Suppo    | rt Montorin 🗮 St5 lest2         | 📑 IntoHubTSI            |             |                  |                         |                 |          |          | ILITEAM |  |
|--------------------|-------------------------|---------------------------------|-------------------------|-------------|------------------|-------------------------|-----------------|----------|----------|---------|--|
|                    | 1 This website uses     | s cookies, by continuing you eg | ee to their use. Lear   | n more ebou | c cookies and in | ow to manage them on ou | r cookle policy | Close    | 8        |         |  |
|                    | UCD Home Nevs and D     | preser RepDates Events UCD1     | Directory UCD Corese    | d Governand | • B.             | Nem 🔳                   | lab 🚺 📫         | O Q B    | ۰ 🎉      |         |  |
|                    |                         |                                 |                         | Students    | Research         | Human Resources         | Finance         | Campus S | ystems 🕼 |         |  |
|                    | Home / Booking Centre   | / Managament Information / Book | ing Centre Delly Recept |             |                  |                         |                 | E #      |          |         |  |
|                    | Booking (               | Centre Daily R                  | eceinte                 |             |                  |                         |                 |          |          |         |  |
|                    | Dooking                 | Senice Durry It                 | cocipio                 |             |                  |                         |                 |          |          |         |  |
|                    | Select Acchilty Area: U | ICO Summer Schools              |                         |             | • Ø              |                         |                 |          |          |         |  |
|                    |                         |                                 |                         |             |                  |                         |                 |          |          |         |  |
|                    | _                       |                                 |                         |             |                  |                         |                 |          |          |         |  |
|                    | · ···                   |                                 |                         | _           |                  |                         |                 |          |          |         |  |
|                    |                         |                                 |                         |             |                  |                         |                 |          |          |         |  |
|                    | Date 11 Credit          | t Card (Manual) [] Crudit Card  | Online Booking          | Tetali      |                  |                         |                 |          |          |         |  |
|                    | 01 344 2018             |                                 | 70.00                   | 70.00       |                  |                         |                 |          |          |         |  |
|                    | 29 May 2018             |                                 | 10.00                   | 20.00       |                  |                         |                 |          |          |         |  |
|                    | 24 May 2018             |                                 | 20.00                   | 20.00       |                  |                         |                 |          |          |         |  |
|                    | 23 May 2018             |                                 | 210.00                  | 270.00      |                  |                         |                 |          |          |         |  |
|                    | 22 May 2018             | 118.00                          | 595.00                  | 790.00      |                  |                         |                 |          |          |         |  |
|                    | 21 May 2018             | 140.02                          | 483.62                  | 545.00      |                  |                         |                 |          |          |         |  |
|                    | 20 May 2018             |                                 | 213.60                  | 315.00      |                  |                         |                 |          |          |         |  |
|                    |                         |                                 |                         |             |                  |                         |                 |          |          |         |  |
|                    | 19 May 2018             |                                 | 190.00                  | 124/44      |                  |                         |                 |          |          |         |  |

1. Click on the hyperlink number to display details of the payments which comprise that total figure.

**Note:** There are two headings – one for **CREDIT CARD** (MANUAL) payments (recorded in UCD by using a hand-held device) and the other for **CREDIT CARD ONLINE BOOKING** payments.

2. Clicking on the Total number will display all the details of the payments and who made them as per screen-shot below:

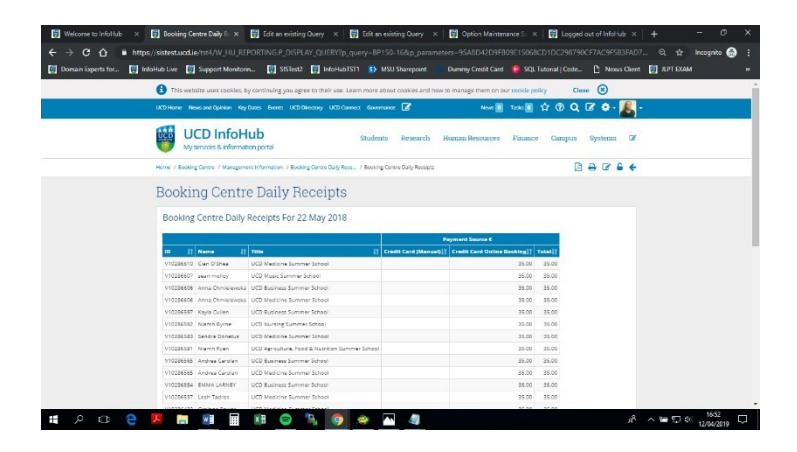

#### **REFUND PROCESSING INFORMATION**

- 1. All refunds are processed manually and must be referred to <u>accounts.queries@ucd.ie</u> who will advise of the process. All refunds awaiting processing will be visible in this screen.
- 2. To make amendments to an individual refund click UPDATE REFUND DETAILS and the MANUAL BOOKING SCREEN will display.
- 3. Update the relevant details and Click **S**AVE.

| 🚼 Welcome to InfoHub 🛛 🐺 Manual Booking     | × 🛒 Edit an existing                                                      | Query 🗙 🛛 👯 Edit an existin                              | ig Query X            | Option Maintenance Sc         | × 🛛 🛒 Logged out a |                     |                 |
|---------------------------------------------|---------------------------------------------------------------------------|----------------------------------------------------------|-----------------------|-------------------------------|--------------------|---------------------|-----------------|
| ← → C ☆ @ https://sistest.ucd.ie/tst4/      |                                                                           |                                                          |                       |                               |                    |                     | 🖈 Incognito 🌧 🗄 |
| 🗑 Domain Experts for 関 InfoHub Live 関 Suppo | ort Monitorin 🛒 SISTest2                                                  | 🕎 InfoHubTST1 🚯 MSU S                                    | harepoint 📫 D         | ummy Credit Card 🛛 🌔 SQ       | 67% -              | - + Reset           | T EXAM »        |
| 1 The                                       | s website uses cookles, by continuing yo                                  | u agree to their use. Learn more about o                 | ookles and how to man | age them on our cookle policy | Close 🛞            |                     |                 |
| UCD Home                                    | e News and Opinion Key Dates Dvents                                       | UCD Directory UCD Connect Governance                     | ß                     | Noves 💽 Tanàn 💽 😭 (           | ) Q 🕜 🛊 - 🧸        | •                   |                 |
|                                             | UCD InfoHub<br>My services & information portal                           | Students                                                 | Research Huma         | n Resources Finance Ca        | mpus Systems 🕼     |                     |                 |
| Home / D                                    | Dooking Genore / Management Information /                                 | Refund Processing Informa / Manual Dockin                | 4                     |                               | 7 B & +            |                     |                 |
| Mar<br>Passer<br>Course                     | nual Booking<br>ter the relevant details of the manual book<br>New Person | ing below. Click on the Submit button to ov              | ate the booking.      |                               |                    |                     |                 |
| Name                                        |                                                                           | ara Ongaro Sklumnus - 172043063                          | Oear                  |                               |                    |                     |                 |
| Course                                      | a/Event                                                                   | 28912 -<br>oose the relevant course from the list provid | led.                  |                               |                    |                     |                 |
| Bookin                                      | ng Daoe                                                                   | 35 jul 2017<br>1. 12 Apr 2019                            |                       |                               |                    |                     |                 |
| Bookin                                      | ng Amount                                                                 | 130                                                      |                       |                               |                    |                     |                 |
| Discov                                      | int Code                                                                  | ter the relevant discourt code.                          |                       |                               |                    |                     |                 |
| Discou                                      | unt Amount                                                                |                                                          |                       |                               |                    |                     |                 |
| Aeroos                                      | nt Paid                                                                   | 130<br>ter payment amount received                       |                       |                               |                    |                     |                 |
| Payma                                       | ant Method                                                                | Credit Card online •                                     |                       |                               |                    |                     |                 |
| = २ 🛛 🤶 🗷 🚞 🧕                               | III 🗐 📄                                                                   | S 🧿 💌 🔼                                                  | 4                     |                               |                    | к <sup>р</sup> ~ 9а | 덮 di) 16:59 💭   |

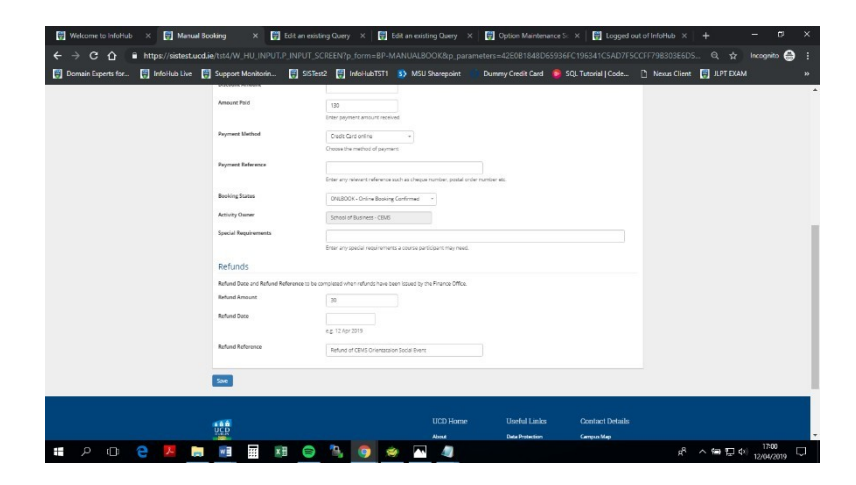

#### CREDIT CARD REFUNDS ISSUED - AN OVERVIEW

Displayed here are a list of the credit card refunds that have been approved.

Note: There are no hyperlinks in this screen so it is not possible to edit any of the details here.

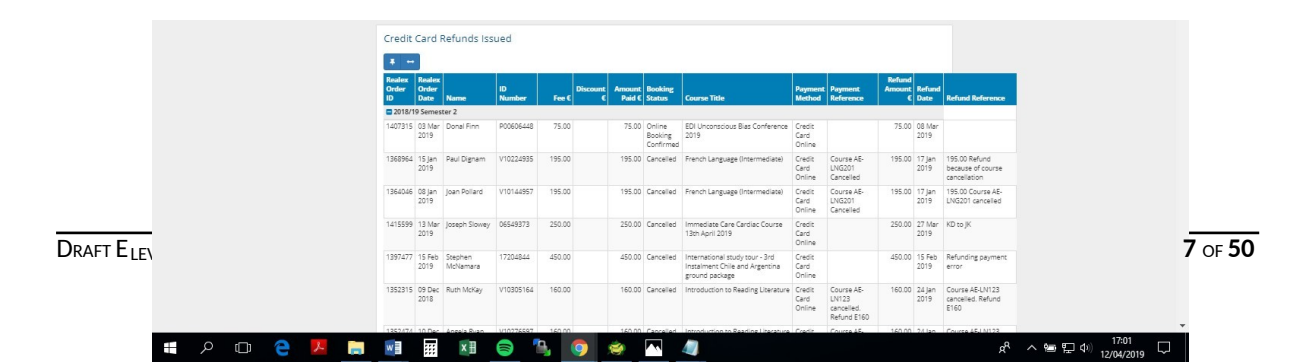

#### FINANCIAL SUMMARY BY ACADEMIC YEAR - AN OVERVIEW

Displayed here are details of the Income and Expenditure across Booking Centre by academic year.

| 👹 Welcome to InfoHub 🛛 🗑 Financial Summary by / 🗙 関     | Edit an existing Query             | × 🛛 🚼 Edit an existin            | g Query 🛛 🗙     | 🚼 Optio         | n Maintenance S     | Se 🗙   🛃 Logg        | ed out of InfoHub > | ( + -          | - 8 :               | ×  |
|---------------------------------------------------------|------------------------------------|----------------------------------|-----------------|-----------------|---------------------|----------------------|---------------------|----------------|---------------------|----|
| ← → C ☆  https://sistest.ucd.ie/tst4/W_HU_REPOF         |                                    |                                  |                 | eters=04AF4     |                     |                      |                     | 7F Q 😭 In      | icognito 🔒          |    |
| 😨 Domain Experts for 😭 InfoHub Live 😭 Support Monitorin | 🐺 SISTest2 🐺 Ir                    | nfoHubTST1 🚯 MSU SI              | narepoint       | Dummy Cn        | edit Card 🛛 🙆       | SQL Tutorial   Cod   | e 🗋 Nexus Clie      | nt 拱 JLPT EXAM |                     | »  |
| 🚯 This website uses cool                                | kies, by continuing you agree t    | o their use. Learn more about co | okles and how t | o manage them o | n our coekie policy | Close 🛞              |                     |                |                     | 1  |
| UCD Home News and Opinion                               | Key Dates Events UCD Direc         | tory UCD Connect Governance      | 8               | News            | 🖬 Tana 💽 📫          | n @ Q 🗷 🕈            | - 🔏 -               |                |                     |    |
| UCD Infi<br>My services & infi                          | oHub<br>ormation portal            | Students                         | Research 3      | luman Resource  | es Finance          | Campus System        | ns (?               |                |                     |    |
| Home / Backing Centre / Mar                             | ragement Information / Financial : | Summary by Academic Year         |                 |                 |                     |                      | £ +                 |                |                     |    |
| Financial Su                                            | ummary by A                        | cademic Year                     |                 |                 |                     |                      |                     |                |                     |    |
|                                                         |                                    |                                  |                 |                 |                     |                      |                     |                |                     |    |
| Financial Summar                                        | ry by Academic Year                |                                  |                 |                 |                     |                      |                     |                |                     |    |
|                                                         | Inc                                | eme                              | -               | Receipts        |                     |                      |                     |                |                     |    |
| Academic Year []                                        | Charges C   Discounts C            | Cancelled C() Net Income C()     | Payments C[]    | Refunds C() Ne  | t Receipts C   Out  | standing C[]         |                     |                |                     |    |
| Academic Year 2013/2014                                 | 693 365 95 -22 301 72              | -30.133.77 640.930.46            | 670.007.10      | -30 133 77      | 639,873,53          | 1056.93              |                     |                |                     |    |
| Academic Year 2014/2015                                 | 974 520 85 -62 344 90              | -26.513.65 885.662.30            | 899.184.75      | -26.513.65      | 872.671.10          | 12,991,20            |                     |                |                     |    |
| Academic Year 2015/2016                                 | 1.193.936.09 -85.294.55            | -18.858.75 1.009.782.79          | 1.093.823.09    | -18.858.75      | 1.074.964.34        | 14,818.45            |                     |                |                     |    |
| Academic Year 2016/2017                                 | 1,644,883.55 -87,742.65            | -17,122.95 1,540,017.95          | 1,551,836.40    | -17,122.95      | 1,534,713.45        | 5,304.50             |                     |                |                     |    |
| Academic Year 2017/2018                                 | 1,932,959.73 -83,518.70            | -12,903.00 1,836.538.03          | 1,841,186.48    | -12,903.00      | 1,828,283.48        | 14,800.55            |                     |                |                     |    |
| Academic Year 2018/2019                                 | 1,803,179.20 -\$2,804.35           | -7,109.35 1,243,765.50           | 1,241,472.55    | -7,109.35       | 1,234,363.20        | 9,412.80             |                     |                |                     |    |
| Academic Year 2019/2020                                 | .1503                              | .00 .12                          | .12             | .00             | .12                 | .00                  |                     |                |                     |    |
| Total                                                   | 7,800,565.77 -395,278.90           | -116,000.47 7,288,286.40         | 7,352,381.94    | -116,000.47     | 7,236,381.47        | 57,960.93            |                     |                |                     |    |
| R meet took 1.4 second: to run                          | 🖲 Augurt to Augul                  |                                  |                 |                 |                     | Eds Query Query Cols | squ                 |                |                     | J  |
| For help with the above inform                          | nation, please email infohub@w     | el le                            |                 |                 |                     |                      |                     |                |                     |    |
|                                                         |                                    |                                  |                 |                 |                     |                      |                     |                |                     |    |
| 0.00000                                                 |                                    |                                  |                 |                 |                     |                      |                     |                |                     |    |
|                                                         |                                    |                                  | UCD Home        | Use             | eful Links          | Contact Deta         | ails                |                |                     |    |
| UCD T                                                   |                                    |                                  | About           | Data            | Protection          | Campus Map           |                     |                |                     | ٩. |
| = < < < < < < < < < < < < < < < < < < <                 | 1 🕤 🐁                              | o 🔹 🔼                            |                 |                 |                     | -                    | ਸੀ                  | 노 🛥 🗊 🕪 .      | 17:05<br>12/04/2019 |    |

#### CANCELLED BOOKINGS FOR ALL COURSES

Clicking on any of the hyperlinks will display further details of the person or the offering.
 Note: this report includes all the cancelled bookings in Booking Centre. It is therefore slow to load.
 UPDATE REFUND DETAILS displays the MANUAL BOOKING screen (as per page above). Amendments can

be made here if required.

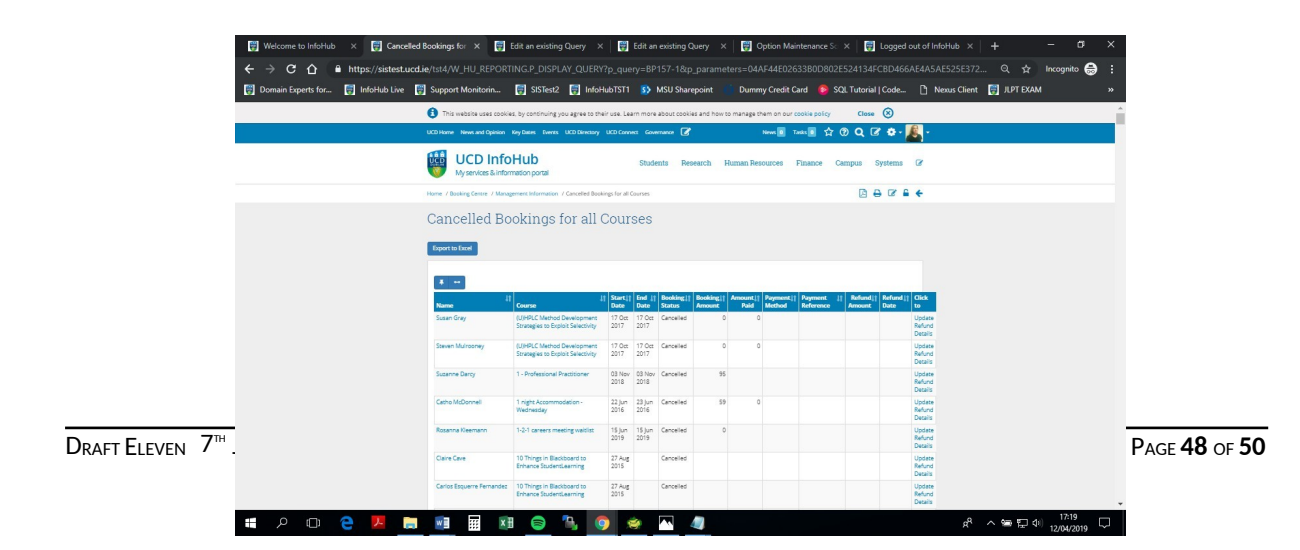

#### **INCOME SUMMARY**

2. All the income into Booking Centre is displayed under the headings FEES and NUMBER OF STUDENTS. Scrolling to the right will show the more recent data

Note: Given the level of data included in this report the screen may be slow to load

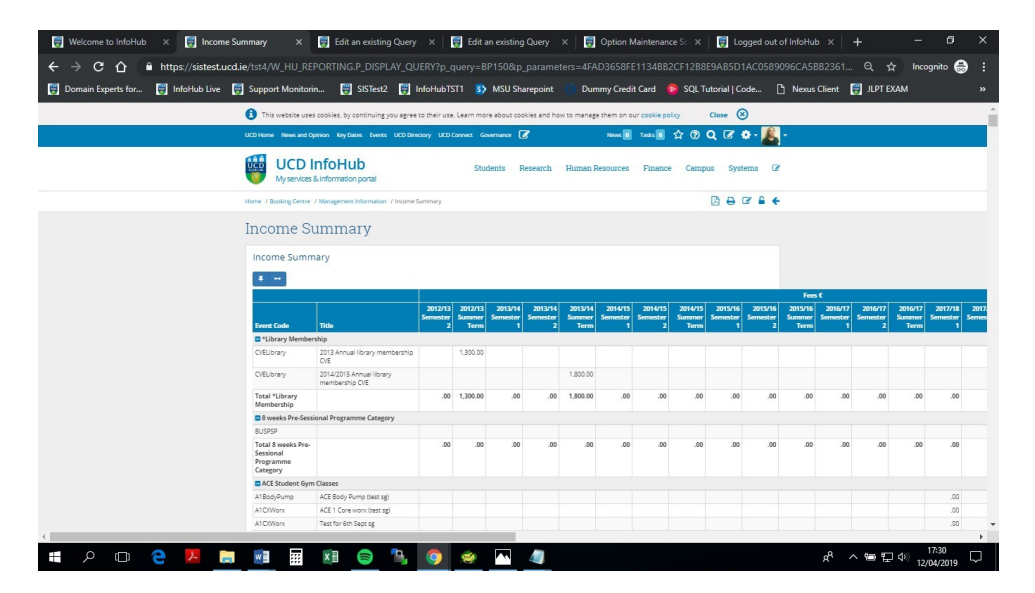

| ÷ →<br>] Domain<br>I≈<br>✿ ֎ ۹ | C 🛆<br>1 Experts f | 🔒 h<br>or 🕃 | ttps://siste | est.ucd)<br>Ne 📑 | ie/tst4/V | N_HU_RE   | PORTIN  |         |          |           |         |         |           |          |          |         |         |            |         |         |           |         |         |         | gnito 🧲      | a :  |
|--------------------------------|--------------------|-------------|--------------|------------------|-----------|-----------|---------|---------|----------|-----------|---------|---------|-----------|----------|----------|---------|---------|------------|---------|---------|-----------|---------|---------|---------|--------------|------|
| Domair<br>Gy                   | Close              | of 🕃        | Infollub L   | ive 🛃            | Suppor    | a Monitor |         |         |          |           |         |         |           |          |          |         |         |            |         |         |           |         |         |         |              |      |
| 12<br>分 (2)                    | Close 🛞            |             |              |                  |           | a montain | in [    | SISTest | 2 📑 🖬    | vfoHubTST |         | MSU Sha | repoint   |          | rny Cred |         | o squ   | . Tutorial |         |         | Nexus Cli | ent 💽   | JUPT DO | AM      |              |      |
| \$ ® (                         | -                  | ,           |              |                  |           |           |         |         |          |           |         |         |           |          |          |         |         |            |         |         |           |         |         |         |              | _    |
|                                | QB                 | - 📕         | -            |                  |           |           |         |         |          |           |         |         |           |          |          |         |         |            |         |         |           |         |         |         |              |      |
| Cemps                          | as Syste           | nns Gr      |              |                  |           |           |         |         |          |           |         |         |           |          |          |         |         |            |         |         |           |         |         |         |              |      |
|                                | BAI                | 2 6 4       |              |                  |           |           |         |         |          |           |         |         |           |          |          |         |         |            |         |         |           |         |         |         |              |      |
|                                |                    |             |              |                  |           |           |         |         |          |           |         |         |           |          |          |         |         |            |         |         |           |         |         |         |              |      |
|                                |                    |             |              |                  |           |           |         |         |          |           |         |         |           |          |          |         |         |            |         |         |           |         |         |         |              |      |
|                                |                    |             |              |                  |           |           |         |         |          |           |         |         |           |          |          |         |         |            |         |         |           |         |         |         |              |      |
|                                |                    | _           | Eres 2       |                  |           |           |         |         |          |           |         |         |           |          |          |         |         |            |         |         |           |         |         | _       | in al Series |      |
| 2014/15                        | 2015/16            | 2015/16     | 2015/16      | 2016/17          | 2016/17   | 2016/17   | 2017/18 | 2017/18 | 207/10   | 2018/19   | 2010/10 | 2018/19 | 2010/20   |          | 2012/13  | 2012/13 | 2013/14 | 2013/14    | 2013/14 | 2814/15 | 2014/15   | 2214/15 | 2015/16 | 2015/16 | 2015/16      | 2016 |
| Term                           | 1                  | 2           | Term         | 1                | 2         | Turm      | 1       | 2       | Summer   | 1         | 2       | Term    | Parturnet | Total    | 1        | Torm    | 1       | 2          | Term    | 1       | 2         | Term    | 1       | 2       | Term         |      |
|                                |                    |             |              |                  |           |           |         |         |          |           |         |         |           | 1,300.00 |          | 20      |         |            |         |         |           |         |         |         |              |      |
|                                |                    |             |              |                  |           |           |         |         |          |           |         |         |           | 1,800.00 |          |         |         |            | 18      |         |           |         |         |         |              |      |
|                                |                    |             |              |                  |           |           |         |         |          |           |         |         |           | 1 505 00 |          |         |         |            |         |         |           |         |         |         |              |      |
|                                |                    |             |              |                  |           |           |         |         |          |           |         |         |           |          |          | ~       |         |            |         |         |           |         |         |         |              |      |
|                                |                    |             |              |                  |           |           |         |         | 6,810.00 |           |         |         |           | 6.830.00 |          |         |         |            |         |         |           |         |         |         |              |      |
| .00                            | .00                | .80         | .00          | .00              | .00       | .00       | .00     | .00     | 6,830.00 | .00       | .00     | .00     | .00       | 0,830.00 |          | D       |         | 0          | Ð       |         |           |         |         | D       | 0            |      |
|                                |                    |             |              |                  |           |           |         |         |          |           |         |         |           |          |          |         |         |            |         |         |           |         |         |         |              |      |
|                                |                    |             |              |                  |           |           |         |         |          |           |         |         |           |          |          |         |         |            |         |         |           |         |         |         |              |      |
|                                |                    |             |              |                  |           |           | .00     |         |          |           |         |         |           | .00      |          |         |         |            |         |         |           |         |         |         |              |      |
|                                |                    |             |              |                  |           |           | .00     |         |          |           |         |         |           | .00      |          |         |         |            |         |         |           |         |         |         |              |      |
|                                |                    |             |              |                  |           |           | .00     |         |          |           |         |         |           | .00      |          |         |         |            |         |         |           |         |         |         |              |      |
|                                |                    |             |              |                  |           |           |         | -       |          |           |         |         |           |          |          |         |         |            |         |         | -         |         |         |         |              |      |

#### Adult Education Courses by Venue, Day or Term

1. Select the correct Term from the drop-down menu.

| 🛒 Welcome to InfoHub 🛛 🗶 🐺 Adult Education Course 🗙 📑 Edit an existing Query 🗙 🐺 Edit an e                                     | xisting Query 🛛 🗙 🕎              | Option Maintenance Sc                    | × 🛛 🙀 Logged o              | out of InfoHub × +         | – ø ×               |
|----------------------------------------------------------------------------------------------------|----------------------------------|------------------------------------------|-----------------------------|----------------------------|---------------------|
| $\leftrightarrow$ $\rightarrow$ C $\Delta$ $\triangleq$ https://sistest.ucd.ie/tst4/W_HU_REPORTING.P_DISPLAY_QUERY?p_code1=201 |                                  |                                          |                             |                            | Incognito 😸 🚦       |
| 🐺 Domain Experts for 🗑 InfoHub Live 🗑 Support Monitorin 関 SISTest2 関 InfoHubTST1 🚯 M                                           | SU Sharepoint 👘 Dur              | nmy Credit Card 🛛 💿 Si                   | QL Tutorial   Code          | 🖺 Nexus Client 🥃 JLPT EXAM |                     |
| 1 This website uses cookies, by continuing you agree to their use. Learn more all                                              | out cookies and how to manage    | them on our cookie policy                | Close 🛞                     |                            | ŕ                   |
| UCD Home News and Opinion Key Dates Events UCD Directory UCD Connect. Govern                                                   | ance 🕼                           | News 🚺 Tasks 🚺 🏠                         | ଡ Q 🗷 ♣- 🚪                  | <u>e</u> -                 |                     |
| UCD InfoHub<br>Ny services & Information portal                                                                                | ts Research Human P              | esources Finance C                       | Campus Systems              | ß                          |                     |
| Home, / Booking Centre, / Management Information, / Adult Education Courses by Venue, Day                                      | or Term                          |                                          | ⊖ ⊠ ≙                       | +                          |                     |
| Adult Education Courses by Venue, I                                                                                            | Day or Term                      |                                          |                             |                            |                     |
| Select: 2018/19 Semester 2 - 0                                                                                                 |                                  |                                          |                             |                            |                     |
|                                                                                                    |                                  |                                          |                             |                            |                     |
| Semester Description [] Courses on Belfield Campus [] Courses on Blackrock C                                                   | ampus [† Courses on Other Car    | npuses]†                                 |                             |                            |                     |
| AVIO I SUBTINENTI A ANY                                                                                                    |                                  | 10                                       |                             |                            |                     |
| 1 rows tool. 12 seconds to nan 🐘 Export to Succei                                                                              |                                  | Edi                                      | it Query   Query Cols   SQL |                            |                     |
| For help with the above information, please email information, elesse email information, elesse email information elesses      |                                  |                                          |                             |                            |                     |
|                                                                                                    |                                  |                                          |                             |                            |                     |
|                                                                                                    |                                  |                                          |                             |                            |                     |
| a â â<br>UCD                                                                                                    | UCD Home                         | Useful Links                             | Contact Details             |                            |                     |
|                                                                                                    | About<br>Research and Innovation | Data Protection<br>UCD Privacy Statement | Campus Map<br>Cit           |                            |                     |
| University College Dublin<br>Belfried, Dublin 4, Ireland.                                                                      | UCD Global                       | Acceptable Use Policy                    |                             |                            |                     |
|                                                                                                    | Colleges & Schools               | R.                                       |                             |                            |                     |
|                                                                                                    |                                  |                                          |                             |                            |                     |
| # 2 0 2 M 🛅 🖻 🖩 🕫 🥥 🤌                                                                                                    | <b>N</b>                         |                                          |                             | ቀ <u></u> ም ~ %            | 17:33<br>12/04/2019 |

2. Click on the hyperlinked numbers to display the 'Courses on Belfield Campus', 'Courses on Blackrock campus' or 'Courses on Other Campuses'

| 🗑 Welcome to InfoHub 🛛 🗑 Adult Educe  | ation Course >    | Edit an exis                        | ting Query                      | 🗙 🛛 🚰 Edit an existing Query 🛛 🖌                                                                                                    | 🗑 C            | Option Mainte  | mance Sc           | ×   🕻            | Logged       | out of InfoHub × | +         | – a                   | × |
|---------------------------------------|-------------------|-------------------------------------|---------------------------------|----------------------------------------------------------------------------------------------------|----------------|----------------|--------------------|------------------|--------------|------------------|-----------|-----------------------|---|
| ← → C △ ● https://sistest.uod.ie      |                   |                                     |                                 |                                                                                                    |                |                |                    |                  |              |                  |           | Incognito 🖨           |   |
| 😨 Domain Experts for 🚼 InfoHub Live 関 | Support Mon       | torin 📆 SISTe                       | st2 関 🛚                         | nfoHubTST1 🚯 MSU Sharepoint 👘                                                                                                    |                | ny Credit Can  |                    |                  |              | Nexus Clien      | ILPT EXAI |                       |   |
|                                       | 1 This website    | cses cookies, by continu            | ng you agrea                    | to their use. Learn more about cookles and how to n                                                                                                    | nanaga ti      | hem on our coo | Ke policy          | Clos             |              |                  |           |                       | î |
|                                       | UCD Home News a   | nd Opinion Key Dates Da             | ens UCD Dire                    | sary UCD Cannes Governance 📝                                                                                                    |                | Nimen 🔝 Task   |                    | @ Q              | 3 0.         | <u> </u>         |           |                       |   |
|                                       |                   | D InfoHub                           |                                 | Students Research Hur                                                                                                    | men Res        | iources Fir    | ance (             | Campus           | Systems      | C.               |           |                       |   |
|                                       | Home / Booking Cr | we / Management Informa             | ion 7 Adult Co.                 | cation Counter b                                                                                                    | verue          |                | 0                  | • ⊭ =            | 07 A -       | +                |           |                       |   |
|                                       | Adult E           | lucation Co                         | ourses                          | by Term Day Venue                                                                                                    |                |                |                    |                  |              |                  |           |                       |   |
|                                       | Filter Courses    |                                     | lter                            |                                                                                                    |                |                |                    |                  |              |                  |           |                       |   |
|                                       | Courses on OTH    | R Campus - 2018/19 Same             | ster 2 - hidden                 |                                                                                                    |                |                | Cel                | 0.ey   0         | ery Gais SQL |                  |           |                       |   |
|                                       | Courses on        | THER Campuses -                     | 2018/19 Se                      | mester 2                                                                                                    |                |                |                    |                  |              |                  |           |                       |   |
|                                       | -                 |                                     |                                 |                                                                                                    |                |                |                    |                  |              |                  |           |                       |   |
|                                       | Course/Event      | -                                   |                                 |                                                                                                    | Start          |                | Building 1         |                  | Ned          |                  |           |                       |   |
|                                       | 1FDSC10010        | Pood Diet and Health<br>(Audit)     | Eleen<br>Gibney                 | ONLINE COURSE<br>Tuest 11:00 - 12:00                                                                                                    | 22 Jan<br>2019 | Online Course  | -                  | Online<br>Course | 1            |                  |           |                       |   |
|                                       |                   |                                     |                                 | Thurs 12:00 - 13:00<br>All students must check their online timetable before<br>the module begins as all imodules are subject to<br>timetable or most charges. |                |                |                    |                  |              |                  |           |                       |   |
|                                       | 1F05C10010        | Food Dist and Health<br>(Credit)    | Eleen<br>Gibrey                 | Onune course<br>Tues 1100 - 1200<br>Thurs 1200 - 1200<br>Al students must check their antine timetable before                                                  | 22 jan<br>2019 | Online Course  |                    | Online<br>Course |              |                  |           |                       |   |
|                                       |                   |                                     |                                 | the module begins, as all modules are subject to<br>timetable or room changes.                                                                                 |                |                |                    |                  |              |                  |           |                       |   |
|                                       | 2050/10050        | War: Arcient and<br>Modern (Audit)  | Professor<br>Robert<br>Gorwarth | All students must check their online timetable before<br>the module begins, as all modules are subject to<br>timetable or room changes.                        | 21 jan<br>2019 | NTs.1          | Neumen<br>Building | UCD<br>Beifield  | 1            |                  |           |                       |   |
|                                       | 2D5CY10050        | War: Ancient and<br>Modern (Credit) | Professor<br>Robert             | All students must shack their online timetable before<br>the module begins, as all modules are subject to                                                      | 21 Jan<br>2019 | NTs 1          | Neumen<br>Building | UCD<br>Belfeld   | 2            |                  |           |                       |   |
| ። ዶ 🗅 🤮 📕 🗮                           | <b>WB</b>         | XH 😑                                | ٩,                              | o 😒 🔤 🥥                                                                                                    |                |                |                    |                  |              |                  | ^ 🖷 🖓 🤄   | 0 17:36<br>12/04/2019 | ņ |